cisco.

# Securing Enterprise Networks with Cisco Meraki

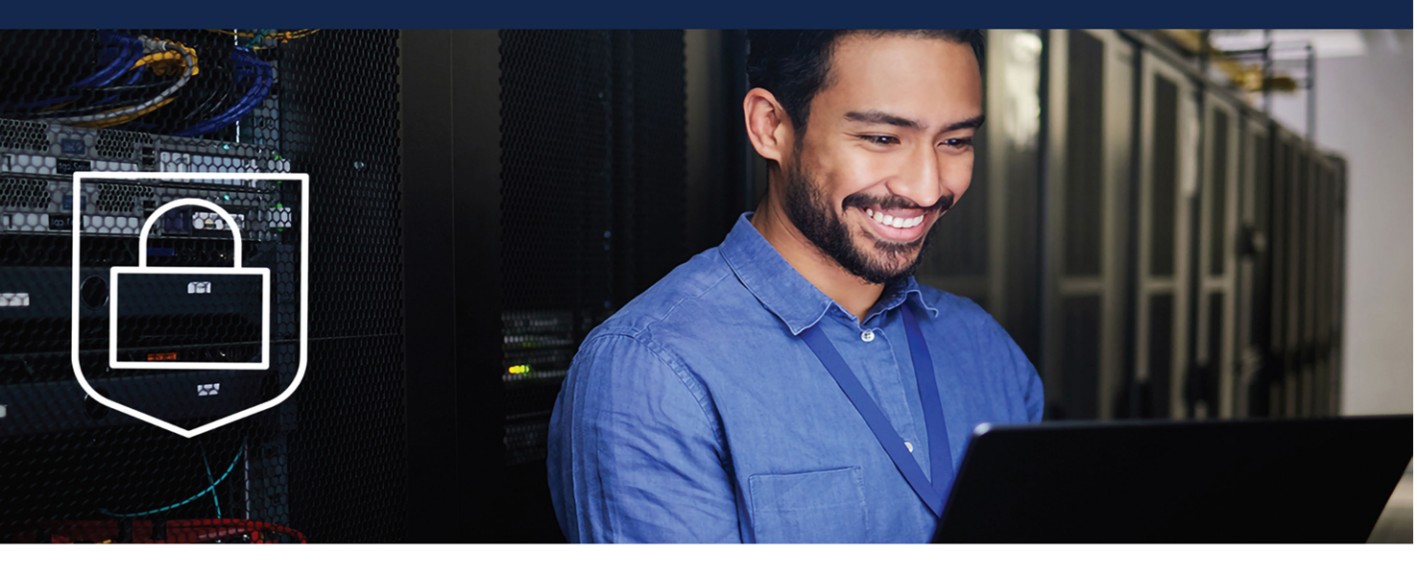

RYAN CHANEY, CCIE<sup>®</sup> No. 16666 SIMERJIT SINGH, CCIE<sup>®</sup> No. 38710

ciscopress.com

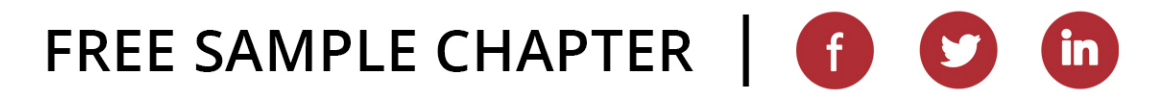

# Securing Enterprise Networks with Cisco Meraki

Ryan Chaney, CCIE No. 16666 Simerjit Singh, CCIE No. 38710

**Cisco Press** 

## Securing Enterprise Networks with Cisco Meraki

Ryan Chaney, Simerjit Singh

Copyright© 2025 Cisco Systems, Inc.

Published by: Cisco Press Hoboken, New Jersey

All rights reserved. No part of this book may be reproduced or transmitted in any form or by any means, electronic or mechanical, including photocopying, recording, or by any information storage and retrieval system, without written permission from the publisher, except for the inclusion of brief quotations in a review.

#### \$PrintCode

Library of Congress Control Number: 2024943927

ISBN-13: 978-0-13-829818-0

ISBN-10: 0-13-829818-1

#### Warning and Disclaimer

This book is designed to provide information about securing an enterprise network with Cisco Meraki. Every effort has been made to make this book as complete and as accurate as possible, but no warranty or fitness is implied.

The information is provided on an "as is" basis. The authors, Cisco Press, and Cisco Systems, Inc., shall have neither liability nor responsibility to any person or entity with respect to any loss or damages arising from the information contained in this book or from the use of the discs or programs that may accompany it.

The opinions expressed in this book belong to the authors and are not necessarily those of Cisco Systems, Inc.

#### **Trademark Acknowledgments**

All terms mentioned in this book that are known to be trademarks or service marks have been appropriately capitalized. Cisco Press or Cisco Systems, Inc., cannot attest to the accuracy of this information. Use of a term in this book should not be regarded as affecting the validity of any trademark or service mark.

#### **Special Sales**

For information about buying this title in bulk quantities, or for special sales opportunities (which may include electronic versions; custom cover designs; and content particular to your business, training goals, marketing focus, or branding interests), please contact our corporate sales department at corpsales@pearsoned.com or (800) 382-3419.

For government sales inquiries, please contact governmentsales@pearsoned.com.

For questions about sales outside the U.S., please contact intlcs@pearson.com.

All terms mentioned in this book that are known to be trademarks or service marks have been appropriately capitalized. Pearson IT Certification cannot attest to the accuracy of this information. Use of a term in this book should not be regarded as affecting the validity of any trademark or service mark.

Microsoft and/or its respective suppliers make no representations about the suitability of the information contained in the documents and related graphics published as part of the services for any purpose. All such documents and related graphics are provided "as is" without warranty of any kind. Microsoft and/ or its respective suppliers hereby disclaim all warranties and conditions with regard to this information, including all warranties and conditions of merchantability, whether express, implied or statutory, fitness for a particular purpose, title and non-infringement. In no event shall Microsoft and/or its respective suppliers be liable for any special, indirect or consequential damages or any damages whatsoever resulting from loss of use, data or profits, whether in an action of contract, negligence or other tortious action, arising out of or in connection with the use or performance of information available from the services.

The documents and related graphics contained herein could include technical inaccuracies or typographical errors. Changes are periodically added to the information herein. Microsoft and/or its respective suppliers may make improvements and/or changes in the product(s) and/or the program(s) described herein at any time. Partial screenshots may be viewed in full within the software version specified.

Microsoft<sup>®</sup> and Windows<sup>®</sup> are registered trademarks of the Microsoft Corporation in the U.S.A. and other countries. Screenshots and icons reprinted with permission from the Microsoft Corporation. This book is not sponsored or endorsed by or affiliated with the Microsoft Corporation.

#### **Feedback Information**

At Cisco Press, our goal is to create in-depth technical books of the highest quality and value. Each book is crafted with care and precision, undergoing rigorous development that involves the unique expertise of members from the professional technical community.

Readers' feedback is a natural continuation of this process. If you have any comments regarding how we could improve the quality of this book, or otherwise alter it to better suit your needs, you can contact us through email at feedback@ciscopress.com. Please make sure to include the book title and ISBN in your message.

We greatly appreciate your assistance.

| GM K12, Early Career and Professional Learning:  | Copy Editor: Chuck Hutchinson                |
|--------------------------------------------------|----------------------------------------------|
| Soo Kang                                         | Technical Editors: Akhil Behl, Jeffry Handal |
| Alliances Manager, Cisco Press: Caroline Antonio | Editorial Assistant: Cindy Teeters           |
| Director, ITP Product Management: Brett Bartow   | Cover Designer: Chuti Prasertsith            |
| Managing Editor: Sandra Schroeder                | Composition: codeMantra                      |
| Development Editor: Christopher Cleveland        | Indexer: Timothy Wright                      |
| Senior Project Editor: Tonya Simpson             | Des ches des Lession Hischliffe              |
|                                                  | Proofreader: Jennifer Hinchliffe             |

# cisco.

 
 Americas Headquarters
 Asia Pacific Headquarters
 Europe Headquarters

 Cisco Systems, Inc.
 Cisco Systems (USA) Pte. Ltd.
 Cisco Systems International BV Amsterdam, The Netherlands

Cisco has more than 200 offices worldwide. Addresses, phone numbers, and fax numbers are listed on the Cisco Website at www.cisco.com/go/offices.

Cisco and the Cisco logo are trademarks or registered trademarks of Cisco and/or its affiliates in the U.S. and other countries. To view a list of Cisco trademarks, or to this URL: www.cisco.com/go/trademarks. Third party trademarks mentioned are the property of their respective owners. The use of the word partner does not imply a partnership relationship between Cisco and any other company (1110R).

## About the Authors

**Ryan Chaney**, the lead author on this book, started his Cisco journey in his early 20s, completing his first CCIE (R+S) at the age of 25, before completing his second CCIE (Security) just 2 years later. Before joining Cisco, he worked in a variety of networking roles across the world, including time as a network architect for Visa in London. Ryan spent the first 10 years of his 15 years at Cisco as a systems engineer, educating customers, designing, and building IT solutions. His first experience with Meraki came while volunteering at the Royal Far West Centre for Country Kids, where he designed and built the network for their new headquarters in Manly, Sydney. At the time, no books had been published on Meraki. This experience and wanting to share his learnings with fellow network engineers, like you, became the inspiration for this book. Ryan lives in Bondi Beach, Australia.

Simerjit Singh, the contributing author on this book, is a seasoned Meraki solutions engineer with more than 17 years' tenure at Cisco. From his wealth of experience working with customers in the Enterprise and SMB segments, Simerjit contributes his vast experience of the diverse needs of these customers and relevant Meraki solutions. Simerjit holds highly regarded qualifications in networking and security, including a bachelor of technology in computer science, as well as both CCIE and ISC2 Certified Cloud Security Professional (CCSP) certifications. Committed to continuous learning and professional growth, Simerjit is currently pursuing a master's degree in cybersecurity from the Royal Melbourne Institute (RMIT). Simerjit lives in Melbourne with his mother, wife, and two sons.

#### About the Technical Reviewers

Akhil Behl is a passionate technologist and business development practitioner. He has more than 19 years of experience in the IT industry working across several leadership, advisory, consultancy, and business development profiles across OEMs, Telcos, and SI organizations. Akhil believes in cultivating an entrepreneurial culture, working across high-performance teams, identifying emerging technology trends, and ongoing innovation. For the last 7+ years he has been working extensively with hyperscalers across industry verticals—FSI, RCPG, transport, public sector, and mining. He is employed at Red Hat and leads the Global System Integrator (GSI) partner alliances for ANZ region across modernization, automation, cloud first Go-To-Market (GTM) motions.

Akhil is a published author. Over the span of past few years, he has authored multiple titles on security and business communication technologies. He has contributed as technical editor for more than a dozen books on security, networking, and information technology. He has published four books with Pearson Education's Cisco Press. He has published several research papers in national and international journals, including IEEE Xplore, and presented at various IEEE conferences, as well as other prominent ICT, security, and telecom events. Writing and mentoring is his passion and a part of his life. This is his fifth book.

Akhil holds CCIE No. 19564 Emeritus (Collaboration and Security), CompTIA Data+, Azure Solutions Architect Expert, Google Professional Cloud Architect, Azure AI Certified Associate, Azure Data Fundamentals, CCSK, CHFI, PMP, ITIL, VCP, TOGAF, CEH, ISM, CCDP, and other industry certifications. He has bachelors in Technology and masters in Business Administration degrees.

Akhil lives in Melbourne, Australia with his better half, Kanika, and two sons, Shivansh (11 years) and Shaurya (9 years). Both of them are passionate gamers and are excellent musicians, sporting guitar and keyboard, respectively.

In his spare time, Akhil likes to play cricket and console games with his sons, watch movies with family, and write articles or blogs.

Jeffry Handal is a principal solutions engineer at Cisco. He completed his bachelors and masters degrees in electrical engineering at Louisiana State University (LSU) and has more than 18 years of experience in the area of information communication technology, with special interest in IPv6, cybersecurity, big data, and experimental networks. Before joining Cisco, Jeffry was a very active customer, always pushing the envelope designing and maintaining networks with new technologies, testing new protocols, and providing Cisco and others a large-scale testbed for new products, features, and functionality. Currently, he plays an active role in several Cisco groups (TACops, IPv6 Ambassadors, Security Technical Advisory Group, Meraki).

Outside of work, Jeffry is an active volunteer in organizations ranging from search and rescue operations with the Air Force to humanitarian technology groups such as NetHope. He sits on several boards within IEEE, actively promotes IPv6 adoption via different task forces, volunteers to teach networking classes in third-world countries, and promotes STEM for women and minorities. In addition, Jeffry serves the public through his participation in conferences and standards bodies (IETF, IEEE); speaks at local and international events (Internet2, CANS, IPv6 Summits, AI/ML Symposiums, IEEE events, WALC, Cisco Live); contributes to and reviews publications; and appears as a guest in podcasts like *IPv6 Buzz* and *Meraki Unboxed*. He is a big promoter of technological change for the betterment of humanity.

## **Dedications**

First and foremost, I'd like to dedicate this book to my proud parents, Steve and Susanne, who encouraged me to fly high, enjoy life, and dream big. I could never have imagined such a project without their interest and enthusiasm for both reading and technology.

#### -Ryan Chaney

This book goes out to my family. My wife, your faith in my dreams has been my driving force. My sons, who carried on without me when I was working on this book. They always provided me with incredible support, and I simply couldn't achieve my goals without them. And to my brothers, who have given me encouragement, love, and wisdom to shape me into the person I am today. My mother, her unwavering love, patience, and encouragement have carried me through every storm and celebrated every success.

-Simerjit Singh

## Acknowledgments

We'd like to heartfully acknowledge all those wonderful people, including many new names and faces, who selflessly supported us in our efforts to create this fantastic book.

First, we'd like to start by thanking Rob Soderbery, former SVP at Cisco and current CEO of Western Digital, for taking the time to share his memories of Cisco's acquisition of Meraki.

I (Ryan) would like to thank my contributing author, Simerjit Singh, for his time, knowledge, and professional network, which made this book possible.

We'd like to personally thank Fady Sharobeem, solutions engineer with Meraki and fellow CCIE, for his technical support and enthusiasm for this project. Likewise, Kabeer Noorudeen, CCIE, rock star and solutions engineer at Cisco, for his support.

I (Simerjit) would like to acknowledge Dimitri Polydorou for being an exceptional mentor. Dimitri, you have not only imparted guidance and support but also instilled confidence and inspired me to strive for excellence.

Thanks also to Sheela Kishan, security solutions engineer with Cisco, Duo guru, and fellow CCIE, for her help and support on all things Duo.

Similarly, a big thank you to Shweta Palande, technical marketing engineer at Meraki, for her technical support on ServiceNow.

A shout out and thanks go to Harry Lewins from AlgoSec. We could not have included AlgoSec without your support.

A big thank you to Tim Mallyon, Jacqueline Emery, Pip Crooks, and the whole Royal Far West team. It was working together that provided the inspirational spark for this book.

This book in its final form would not be what it is without the insights and enormous experience of our technical reviewers, Akhil Behl and Jeffry Handal.

Last, but most important, this book would not have been possible without the support of many people in the Cisco Press team. We'd like to thank Brett Bartow, director, IT Professional Product Management at Pearson Education, who was instrumental in sponsoring this book. A big thank you to Chris Cleveland, development editor, for your expertise and keeping us on track. Thanks also to Tonya Simpson, senior project editor, for getting us across the finish line. Finally, many thanks to the many other Pearson folks behind the scenes who made this project possible.

## **Contents at a Glance**

Introduction xix

- Chapter 1 Meraki's History 1
- Chapter 2 Security Frameworks and Industry Best Practices 11
- Chapter 3 Meraki Dashboard and Trust 19
- Chapter 4 Role-Based Access Control (RBAC) 37
- Chapter 5 Securing Administrator Access to Meraki Dashboard 61
- Chapter 6 Security Operations 169
- Chapter 7 User Authentication 257
- Chapter 8 Wired and Wireless LAN Security 353
- Chapter 9 Meraki MX and WAN Security 493
- Chapter 10 Securing User Traffic 557
- Chapter 11 Securing End-User Devices 671
- Chapter 12 Physical Security 715
- Appendix A Comparison of Common Security Standards and Framework Requirements 729

Index 757

## **Reader Services**

**Register your copy** at www.ciscopress.com/title/9780138298180 for convenient access to downloads, updates, and corrections as they become available. To start the registration process, go to www.ciscopress.com/register and log in or create an account\*. Enter the product ISBN 9780138298180 and click Submit. When the process is complete, you will find any available bonus content under Registered Products.

\*Be sure to check the box that you would like to hear from us to receive exclusive discounts on future editions of this product.

| Contents  | 6                                                                                                    |
|-----------|----------------------------------------------------------------------------------------------------|
|           | Introduction xix                                                                                                    |
| Chapter 1 | Meraki's History 1<br>Roofnet 1<br>Start-up 3<br>Acquisition by Cisco 4<br>The Meraki Museum 7<br>Summary 7<br>Notes 8<br>Further Reading 8                                                                                                    |
| Chapter 2 | Security Frameworks and Industry Best Practices 11<br>The Cybersecurity Imperative 11<br>Adopting Industry Best Practice 13<br>Industry Standards 13<br>Security as a Team Sport 15<br>Key Themes Across Security Standards 15<br>Continuous Improvement 16<br>Comparison of Common Security Standards and Framework<br>Requirements 16<br>Summary 17<br>Further Reading 17                                                                                                    |
| Chapter 3 | <ul> <li>Meraki Dashboard and Trust 19</li> <li>Meraki Dashboard 19 <ul> <li>Out-of-Band Management 20</li> <li>Meraki Dashboard Hierarchy 20</li> </ul> </li> <li>Trust 22 <ul> <li>Privacy 23</li> <li>Data Retention Policy 24</li> <li>Data Security 24</li> <li>Data Center Resiliency 26</li> <li>Compliance with Information Standards, Regulations, and Industry Best Practices 26</li> <li>Hardware Trust Model 28</li> <li>Supply Chain Security 28</li> <li>Secure Boot 29</li> </ul> </li> </ul> |

Secure Device Onboarding 29 Software Trust Model 30 Cloud Shared Responsibility Model 32 Summary 32 Notes 33 Further Reading 33

#### Chapter 4 Role-Based Access Control (RBAC) 37

Meraki Dashboard's Administration Hierarchy 38 Administrator Access Levels for Dashboard Organizations and Networks 38 Assigning Permissions Using Network Tags 40 Port-Level Permissions 42 Role-Based Access Control for Camera-Only Administrators 49 Role-Based Access Control for Sensor-Only Administrators 52 Role-Based Access Control Using Systems Manager Limited Access Roles 53 Summary 60 Further Reading 60

#### Chapter 5 Securing Administrator Access to Meraki Dashboard 61

Securing Administrative Access to Meraki Dashboard 61 Meraki Dashboard Local Administrator Access Controls 62 Creating Meraki Dashboard Local Administrator Accounts 62 Password Age 68 Password Reuse 70 Password Complexity 72 Account Lockout After Invalid Login Attempts 74 Idle Timeout 77 IP Whitelisting 79 Multifactor Authentication (MFA) 81 Configuring SAML Single Sign-On (SSO) for Dashboard 98 The Use Cases for Single Sign-On 98 SAML Single Sign-On Login Flow 99 SAML Single Sign-On Design 99 Configuring Meraki SAML SSO Using Cisco Duo and Microsoft Entra ID 102 Prerequisites 103 Adding SP-Initiated SAML SSO 146

Verifying SAML SSO Access to Meraki Dashboard with Cisco Duo and Microsoft Entra (Including Duo Inline Enrollment) 148 Implementing Additional Access Controls Using Cisco Duo and Microsoft Entra ID 159 Password Policies 159 Password Age 160 Password Reuse 160 Password Complexity 160 Account Lockout After Invalid Login Attempts 160 Security Policies 161 IP Whitelisting 161 Restricting Concurrent Logins 162 Automatically Disabling Inactive Accounts 162 Automatically Disabling Accounts After a Predetermined Period of Time Unless Revalidated 163 Automatically Disabling Temporary Accounts 165 Summary 165 Further Reading 166

#### Chapter 6 Security Operations 169

Centralized Logging Capabilities 170 Login Attempts 172 Change Log 172 Event Log 174 Creating API Keys 175 Finding Your Organization ID 180 Exporting Logs 180 Exporting Logs to Splunk 181 Syslog 190 Exporting Flow Data 192 NetFlow, IPFIX, and Encrypted Traffic Analytics 193 Syslog Flows 196 Compliance Reporting with AlgoSec 197 Prerequisites 197 Integrating AlgoSec with Meraki Dashboard for Compliance Reporting 197

```
Monitoring and Incident Response 208
               Security Center 209
               Alerts 210
               External Alerting 213
                Webbooks 213
               SNMP Trabs 224
             External Polling 227
                Meraki Dashboard API 228
               SNMP 234
             Automated Incident Response with ServiceNow 240
             Security Management 246
               Inventory 247
               Hardware 247
               Software 248
               Configuration 249
               Client Devices 251
               Topology 252
             Summary 253
             Notes 253
             Further Reading 254
Chapter 7
             User Authentication 257
             Configuring Meraki Cloud Authentication 260
             Configuring SAML with Cisco Duo and Microsoft Entra 264
                Confirming Functionality of SAML Configuration Using AnyConnect
                  VPN 273
             Configuring RADIUS Using Cisco ISE, Cisco Duo, and Microsoft Active
               Directory 276
               Prerequisites 277
               Configuring Users and Groups in Microsoft Active Directory 280
               Configuring Group(s) in Active Directory 280
               Configuring User(s) in Active Directory 281
               Configuring Cisco Identity Services Engine (ISE) 285
               Adding Network Access Devices (NADs) to Cisco ISE 285
               RADIUS Configuration for Wired and Wireless 802.1X 295
               Configuring Organization-Wide RADIUS in Meraki Dashboard 295
               Creating a Policy Set for Wired and Wireless 802.1X in Cisco ISE 300
```

Chapter 8

Configuring an Authentication Policy in Cisco ISE 304 Configuring an Authorization Policy in Cisco ISE 305 Confirming Functionality of RADIUS Authentication on Wireless 308 Confirming Functionality of RADIUS Authentication for Wired 802.1X 312 RADIUS Configuration for AnyConnect VPN with Duo MFA 315 Configuring Duo Authentication Proxy 317 Configuring AD Sync in Duo Admin Panel 319 Encrypting Passwords in Duo Authentication Proxy 330 Enrolling Users with Cisco Duo 330 Configuring Cisco Duo as an External RADIUS Server in Cisco ISE 335 Creating the Policy Set for AnyConnect VPN in Cisco ISE 337 Meraki Dashboard Using Active Directory Authentication for AnyConnect VPN 342 Prerequisites 342 Configuring Active Directory Authentication 346 Confirming Functionality of Active Directory Configuration 348 Summary 350 Further Reading 350 Wired and Wireless LAN Security 353 Access Control Lists and Firewalls 354 Access Control Lists (Meraki MS) 354 Meraki MR Firewall 357 Layer 3 Firewall 358 Layer 7 Firewall (Including NBAR Content Filtering) 360 Ethernet Port Security Features (Meraki MS) 362 MAC Allow Lists 362 Sticky MAC Allow Lists 366 Port Isolation 368 SecurePort 370 Dynamic ARP Inspection 373 Rogue DHCP Server Detection (Meraki MS) 376 Hardening Meraki MR and MS Devices (Local Status Page) 379 Zero Trust (Wired and Wireless Dot1x) 382 802.1X with Protected EAP (PEAP) on Wired and Wireless Networks 383

Configuring Wireless 802.1X with Protected EAP (PEAP) 383 Configuring Wired 802.1X with Protected EAP (PEAP) 388 Configuring 802.1X Using EAP-TLS on Wired and Wireless Networks 394 Configuring the Identity Source Sequence in Cisco ISE 396 Configuring the Policy Set in Cisco ISE 398 Generating a Client Certificate Using Cisco ISE 404 Exporting the Cisco ISE Certificate Authority Certificate 408 Testing Wireless 802.1X with EAP-TLS 411 Testing Wired 802.1X with EAP-TLS 413 Sentry-Based 802.1X with EAP-TLS on Wired and Wireless Networks 416 Sentry Wi-Fi 416 Sentry LAN 419 Configuring MAC Authentication Bypass (MAB) 426 Configuring an Endpoint Identity Group in Cisco ISE 426 Creating a Policy Set in Cisco ISE for MAC Authentication Bypass 430 Configuring Wireless MAC Authentication Bypass in Meraki Dashboard 436 Configuring Wired MAC Authentication Bypass in Meraki Dashboard 439 Group Policies 443 Creating a Group Policy 443 Applying Group Policies 446 Applying Group Policies to a Client Manually 446 Applying Group Policies Using a Sentry Policy 449 Applying Group Policies Using RADIUS Attributes and Cisco ISE 452 Adaptive Policy and Security Group Tags (SGTs) 459 Enabling Adaptive Policy 460 Configuring Security Group Tag Propagation 461 Enabling SGT Propagation on Meraki MS Switches 461 Enabling SGT Propagation on Meraki MX Security Appliances 463 Creating Security Group Tags 466 Creating Adaptive Policy Groups in Meraki Dashboard 466 Creating Security Group Tags in Cisco ISE 469 Assigning Security Group Tags 472

Statically Assigning Security Group Tags to SSIDs 472 Statically Assigning Security Group Tags to Switch Ports 473 Assigning Security Group Tags Using Cisco ISE 475 Creating an Adaptive Policy 476 Testing Adaptive Policy 479 Client Laptop 480 POS Terminal 480 POS Server 483 Testing 483 Wireless Security 487 Summary 489 Notes 489 Further Reading 490

#### Chapter 9 Meraki MX and WAN Security 493

Meraki MX Introduction 493 Site-to-Site VPN (Auto VPN) 494 Site-to-Site VPN with Non-Meraki Devices 499 ThousandEyes 505 Remote-Access VPN 507 Client VPN 508 Sentry VPN 514 AnyConnect VPN 519 Confirming Functionality of AnyConnect VPN Access 524 Restricting Client VPN Traffic 529 Virtual MX (vMX) 531 Sizing a Virtual MX 531 Understanding Feature Parity with Meraki MX 532 Deploying Virtual MX in Amazon Web Services (AWS) 533 Creating a New vMX Network in Meraki Dashboard 533 Configuring the Default VPC in AWS 536 Deploying vMX in AWS 541 Viewing the New vMX in Meraki Dashboard 552 Summary 553 Notes 554 Further Reading 554

#### Chapter 10 Securing User Traffic 557

Comparison of Meraki's Native Security Capabilities and Cisco Secure Connect 558 Native Meraki MX Capabilities 559 Layer 3 Firewall 559 Laver 7 Firewall 563 Geo-IP Firewall 566 Enabling Detailed Traffic Analysis 566 Configuring Geo-IP Firewall 567 Content Filtering 570 URL Filtering 570 Category Blocking with Cisco Talos Intelligence 572 Threat Protection 576 Advanced Malware Protection (AMP) 576 Intrusion Detection and Prevention (IDS/IPS) 580 Cisco Secure Connect 582 Setting Up Secure Connect 584 Initial Setup and Integration with Cisco Umbrella 586 Adding Meraki SD-WAN Sites to Secure Connect 597 Configuring DHCP to Assign Umbrella's DNS Servers 601 Installing Umbrella's Root CA Certificate on Clients 602 Enabling Intelligent Proxy and SSL Decryption in Cisco Umbrella 603 DNS Security 606 Cloud Firewall 608 Layer 3/4 Firewall 608 Application Blocking 614 Intrusion Detection and Prevention (IDS/IPS) 620 Secure Web Gateway (SWG) 622 URL Filtering (Destination Lists) 622 Content Filtering (Content Categories) 631 File Inspection and Advanced Sandboxing 636 File Type Control 645 Cloud Access Security Broker (CASB) 649 Data Loss Prevention (DLP) 657 Summary 667 Notes 667 Further Reading 667

#### Chapter 11 Securing End-User Devices 671

Integrating with Vender Mobile Device Enrollment Programs 672 Enrolling Devices with Systems Manager 676 Checking Compliance with Security Policy (Systems Manager Policies) 677 Creating a Systems Manager Profile 681 Configuring End-User Devices for Network Connectivity 684 Certificate Settings Payload 684 Wi-Fi Settings Payload 686 VPN Settings Payload 693 Applying Security Policy to Devices (Systems Manager Profiles) 697 Passcode Policy (Includes Screen Lock) 697 Disk Encryption 700 Preventing the Installation of Banned Apps 700 Deploying Applications to Devices 704 Pushing Operating System Updates to Devices 711 Summary 712 Notes 713 Further Reading 713

#### Chapter 12 Physical Security 715

Meraki MV Security Cameras 716 Privacy 716 Monitoring Video 717 Motion Alerts 719 Motion Search 721 Sensor Sight (Meraki Smart Camera and Sensor Integration) 724 Summary 727 Further Reading 727

#### Appendix A Comparison of Common Security Standards and Framework Requirements 729

Index 757

#### Introduction

Despite Meraki's huge success and wide adoption, at the time we started this project, no one had written a book about Cisco's Meraki product lines. After helping organizations to deploy Meraki, we realized that it was time for this to change. As a result, we sought to create a book that enables more organizations to adopt cloud-managed infrastructure and build better, more modern, and more secure networks.

Our goal is to show you that Meraki can be used, not just to build secure networks, but as the foundation for a more secure enterprise as a whole. By researching as many of the common IT security standards and frameworks as we could find, we gathered together over a hundred common security requirements that we believe you can solve with a Meraki solution. With this goal in mind, we show how Cisco Meraki, either on its own or when easily integrated with complementary products, can be deployed to meet the requirements of the most common IT security standards.

Guided by the requirements of industry best practices, the topics in this book stretch beyond what might be considered traditional networking roles, perhaps with a view to secure networking roles of the future. As such, the target audience includes roles covering IT security, networking, and systems, such as:

- All new Meraki customers
- Experienced networking engineers looking to upskill on cloud-managed networking
- The next generation of networking and IT professionals who may be just starting their careers and have basic CCNA-level networking knowledge
- Multidisciplined, lean IT teams
- IT managers looking to streamline and modernize operations

The book is organized as follows:

- Chapter 1, Meraki's History: This chapter recounts the history of Meraki from its beginnings as a research project at the Massachusetts Institute of Technology (MIT). It charts the intersection of the explosive growth in Wi-Fi devices and broadband Internet, with the launch of Meraki as a start-up. The chapter concludes with the story of Meraki's acquisition by Cisco, including an interview with Rob Soderbery, then SVP of Cisco's Enterprise Networking Group.
- Chapter 2, Security Frameworks and Industry Best Practices: This chapter opens by highlighting the consequences of IT security failures. Common IT standards and frameworks are introduced as the conversation shifts to how to minimize IT risk and industry best practices. Finally, this chapter identifies the nine key themes that you must consider when designing and implementing Meraki solutions.

- Chapter 3, Meraki Dashboard and Trust: This chapter introduces the Meraki management portal, Meraki Dashboard, before addressing the common considerations when adopting cloud-managed infrastructure. This includes discussions around privacy, data security, resiliency, compliance, hardware, and software trust. With a full understanding of these topics and the steps Cisco has taken to address them, organizations should feel confident in adopting Cisco Meraki solutions.
- Chapter 4, Role-Based Access Control (RBAC): RBAC is one of the nine key themes identified from industry best practices. Being central to the principle of least privilege, RBAC receives its own dedicated chapter. This chapter introduces and demonstrates the RBAC capabilities available in Meraki Dashboard.
- Chapter 5, Securing Administrator Access to Meraki Dashboard: This chapter discusses the need for strong authentication and multifactor authentication (MFA) in relation to administrator access to Meraki Dashboard. Here, we guide you through the configuration of Meraki Dashboard's native controls. This chapter also demonstrates the enhanced capabilities available when using SAML single sign-on (SSO). This includes a full step-by-step guide, showing how to implement SAML SSO with MFA using Meraki, Cisco Duo, and Microsoft Entra.
- Chapter 6, Security Operations: This chapter covers the native Meraki toolset to support a security operations center. Also covered is the implementation of external solutions providing compliance reporting, centralized logging including Cisco Splunk, polling, the Meraki Dashboard API, alerting, and incident response.
- Chapter 7, User Authentication: User access authentication is an essential part of an enterprise's zero trust architecture. This chapter covers the configuration of the authentication infrastructure in support of authenticating user access via wired, wireless, and VPN. This includes implementing Meraki Cloud Authentication, SAML, and RADIUS (with and without MFA). This chapter covers RADIUS extensively, including the full configuration steps for Cisco Identity Services Engine (ISE) and Cisco Duo. This chapter is a prerequisite for Chapter 8.
- Chapter 8, Wired and Wireless LAN Security: This chapter covers two main topics—first, how to implement authentication for wired and wireless users. This includes step-by-step guided configuration of 802.1X, Sentry-based access, and MAC Authentication Bypass (MAB). The second major topic discusses those network-based security features available on Meraki MS and MR devices. This includes the implementation of firewalling, Layer 2 switching features such as port isolation, as well as group policies and adaptive policies.
- Chapter 9, Meraki MX and WAN Security: Encryption is vital for protecting the confidentiality and integrity of data over public networks. This chapter shows how various VPN types—client VPN, Sentry VPN, AnyConnect VPN, and site-to-site VPN (Auto VPN)—can be implemented using Meraki MX. This chapter also introduces Meraki virtual MX (vMX), stepping through how to extend your secure Meraki SD-WAN into public cloud. This includes a step-by-step guide to setting up Meraki vMX in Amazon Web Services (AWS).

- Chapter 10, Securing User Traffic: This chapter discusses the various ways administrators can secure Internet traffic both natively and using the recently released Secure Connect. This includes such features as URL filtering, IDS/IPS, content filtering, Advanced Malware Protection (AMP), and much more. Secure Connect is a must-have solution bringing advanced functionality that will be new for a lot of readers. Of particular interest are the Cloud Access Security Broker (CASB) and Data Loss Prevention (DLP) capabilities. This chapter shows how, using these capabilities, administrators can reduce the risk of sensitive data leaving their organization via webmail, email attachments, file uploads, and via generative AI platforms like ChatGPT.
- Chapter 11, Securing End-User Devices: Meraki Systems Manager, Meraki's own mobile device management (MDM) solution, helps organizations manage corporate devices in line with industry best practices. This chapter shows how Systems Manager provides an important role through enabling organizations to take advantage of Sentry-based policies for 802.1X on wired and wireless. You also learn how to apply your own profiles to managed devices, simplifying the deployment of wireless and VPN access.
- Chapter 12, Physical Security: This chapter focuses on the capabilities of Meraki's MV smart camera solution, covering all the topics relevant for monitoring the physical environment, such as a data center. This chapter addresses important topics like privacy, before delving into video walls, motion alerts, motion search, and other capabilities required by today's security operation centers.
- Appendix A, Comparison of Common Security Standards and Framework Requirements: This book has been created to help you understand today's IT security requirements and how to meet them using Cisco Meraki. This appendix shows the mapping between IT security requirements, security standards, and where each topic is addressed in this book. This helpful resource enables you to visualize the breadth, commonality, and key themes across industry best practices.

### **Figure Credits**

Cover Page: PeopleImages.com - Yuri A/Shutterstock.

Figures 1-1, 1-2: Sanjit Biswas

Figure 1-3: Rob Soderbery

Figures 2-1, 10-115, 10-117, 10-126d, 10-140, 10-142, 10-143: Google

Figures 5-73–5-92, 5-95–5-97, 5-105–5-113, 5-116–5-145, 5-161–5-163, 5-174, 5-175, 5-180, 5-183–5-185, 7-15–7-20, 7-27–7-38, 7-112, 7-133, 7-135, 7-136, 10-126c: Microsoft

Figure 6-35: Solarwinds

Figures 6-40-6-56: AlgoSec

Figures 6-62-6-71,6-78: PagerDuty

Figures 6-86, 7-89, 7-90, 8-6, 8-24, 8-48–8-50, 8-77, 8-78, 8-80, 8-81, 8-85, 8-127, 8-179, 8-180, 9-21, 9-22, 9-27–9-30, 9-42, 9-43, 10-3, 10-7, 10-13, 10-14, 10-17, 10-23, 10-28, 10-72, 10-73, 10-80, 10-126a, 11-3, 11-4, 11-25, 11-26, 11-34, 11-41–11-43: Apple Inc.

Figures 6-87-6-93: JetBrains

Figures 6-103-6-111: ServiceNow

Figures 7-134, 8-181, 8-182: Wireshark

Figures 9-47–9-73, 10-126b: Amazon Web Services, Inc.

Figure 10-27: EICAR

Figures 10-145, 10-146: Open AI

# Chapter 4

# Role-Based Access Control (RBAC)

In this chapter, you learn the following:

- The organizational hierarchy and the built-in access levels available in Meraki Dashboard
- The various roles available in Meraki Dashboard
- How to configure role-based access control (RBAC) within Meraki Dashboard to adhere to the principle of least privilege

The principle of least privilege and role-based access control (RBAC) are key themes across industry best practices. RBAC is an essential feature that enables you to assign appropriate access rights to users based on their roles and responsibilities. Practical use cases for differentiated administrative roles include the following:

- Providing help-desk staff with limited access to Dashboard to be able to collect vital troubleshooting information, thereby enabling incidents to be resolved faster.
- Providing CCTV operators with the access they need to view and edit footage, while limiting access to network settings.
- Assigning limited read-write access for junior administrators. Having fewer admins with full access at the organizational level reduces the likelihood of mistakes that can have a wide-ranging impact.

Meraki Dashboard incorporates RBAC, providing a built-in way to precisely control administrative access to specific parts of the Meraki organization. In addition to the built-in roles, you can create distinct and granular roles if required.

## Meraki Dashboard's Administration Hierarchy

Meraki Dashboard administrator privileges are controlled at the organization and network levels:

- Organization administrators have visibility of the organization and all its networks. Organizational admins do not necessarily have the highest permissions. Access can be restricted; for example, it is possible to have an organizational administrator with only read-only access.
- Network administrators have visibility of individual networks. Network administrators can have complete or limited control over these networks but do not have access to organization-level information (licensing, device inventory, and so on) unless granted such access at the organization level.

The privileges grant control over what a user can see and do in Meraki Dashboard. Permissions granted at the organization level cannot be reduced at the network level. If required, a user can have access to multiple networks and multiple organizations. We cover how to assign access to multiple networks later in the section titled "Assigning Permissions Using Network Tags."

For more information on the Meraki Dashboard's hierarchical structure, see https://documentation.meraki.com/General\_Administration/Organizations\_and\_Networks/ Meraki\_Dashboard\_Organizational\_Structure.

# Administrator Access Levels for Dashboard Organizations and Networks

Three levels of administrative access are available at the organization level:

- None: Users will have no access to the organization, meaning they cannot perform any actions or view any configurations at the organization level. They may, however, still have privileges assigned at the network level.
- **Read-Only:** Users with read-only access can view the Dashboard configurations for the organization but cannot make any changes. This includes the ability to view video footage if the organization has cameras. Be aware that administrators may still have privileges assigned at the network level.
- Full: Users with full access have access to all parts of Dashboard (including cameras), can make configuration changes, and can even delete the organization. This access level should be limited to suitably qualified and trusted personnel.

Four additional levels of access are available when configuring privileges at the network level:

• Full: This level grants full access to the target network, including the ability to view all of the Dashboard and change any configuration settings (see Figure 4-1).

|                 |                      | ×                                                 |
|-----------------|----------------------|---------------------------------------------------|
|                 |                      |                                                   |
|                 |                      |                                                   |
|                 |                      |                                                   |
|                 | Access               |                                                   |
| *               | Full                 | O x                                               |
|                 |                      |                                                   |
| dited on each N | Network's admin pa   | age. Refresh                                      |
| - N             | avigate              |                                                   |
|                 | v<br>dited on each M | Access     Full  dited on each Network's admin pa |

Figure 4-1 An Example of an Administrator Configured as a Network-Only Admin

- **Read-Only:** With this level, users can view all configurations in the target network but are restricted from making any modifications.
- Monitor-Only: Administrators with this access level can view a dedicated monitor page in the Dashboard but cannot make any changes. Users with this access level can monitor and analyze network performance metrics, troubleshoot issues, and gain insights into the network's health and performance.
- Guest Ambassador: This level of access is intended for managing user access to Wi-Fi or client VPN access. The most common use case for this role is a hotel receptionist or lobby ambassador needing to provide temporary (time-bound) Wi-Fi access for guests and visitors. Staff with this access level can manage guest users, granting or revoking access as needed. When logging in, the Guest Ambassador user is presented with a purpose-built user management portal. It allows them to efficiently manage guest user accounts without having access to other parts of the Dashboard.

**Note** You cannot assign full access to a user at the organization level and then assign only read-only permissions at the network level. Dashboard will give you a warning if you try to do this. If you want to create some network-focused admin users, you can grant read-only or no access (none) at the organization level and then the desired access at the network level.

**Tip** For more information on managing Dashboard administrators and permissions, check out https://documentation.meraki.com/General\_Administration/Managing\_Dashboard\_Access/Managing\_Dashboard\_Administrators\_and\_Permissions. Alternatively, search for "Managing Dashboard Administrators and Permissions" using Search Dashboard in the top right of Meraki Dashboard.

## **Assigning Permissions Using Network Tags**

If you're not using configuration templates, then here's a handy little tip that will save you a ton of time when it comes to administering admin users. Because you will have a network for every location, grouping them together in a logical way will make assigning administrative rights far easier. In Dashboard, group networks by assigning them a common tag. Then, when granting access to administrators, select only the tag name rather than all the individual network names. Tagged networks appear with the prefix *Tag:* in the **Target** list on the **Organization Administrators** page.

Follow these steps to tag your networks and assign administrator access using them:

- Step 1. Log in to Meraki Dashboard (https://dashboard.meraki.com).
- **Step 2.** Navigate to **Organization** > **Overview** (under Monitor), as demonstrated in Figure 4-2.

| ei<br>ei | deraki                   |                         |                          |         |            | Q Search (                              | Dashboard          | 1     | 0         | •       |
|----------|--------------------------|-------------------------|--------------------------|---------|------------|-----------------------------------------|--------------------|-------|-----------|---------|
| :¢:      | Network<br>Bondi Beach 🐱 | Health                  | SECURITY APPLIANCES      | swit    | CHES       | ACCESS                                  | -                  |       |           |         |
| -        | Network-wide             | 1                       | A1                       | 15      | 1          |                                         | 2                  |       |           |         |
| Ū        | Security & SD-WAN        | 1/1 healthy             | 1/1 healthy              | E.      | I/1 hea    | Ithy 🔛                                  | D/3 healthy        |       |           |         |
|          | Switching                | Clients all - for th    | ne last day <del>+</del> |         |            | 139.4 GB (4 65.                         | 34 GB, † 74.05 GB) | Ap    | plication | 15 >    |
| Ŧ        | Wireless                 | 00 Mb/s                 |                          |         |            |                                         | ΛΛ                 |       |           | 1       |
|          | Cameras                  | BO Mals<br>30 Mals      | M                        |         |            | ~~~~~~~~~~~~~~~~~~~~~~~~~~~~~~~~~~~~~~~ | Vh                 |       |           |         |
| ald      | Insight                  | 0 Mb/s 14:00 16:00      | 18-00 20:00 22:00        | 00:00   | 22:00 04:0 | 06:00 08:00                             | 10:00 12:00        |       | More =    |         |
|          | Organization             | Monitor                 | Configure                |         |            |                                         | Add cli            | ent + | Downloa   | ad as + |
|          |                          | Overview                | Settings                 |         |            |                                         |                    |       |           |         |
|          |                          | Change log              | Configuration sync       | pen     | Usage      | Client type, OS                         | IPv4 address       | Polic |           | F       |
|          |                          | Login attempts          | Administrators           | 1 12:54 | 1.7 MB     | Other                                   | 192.168.101.22     | Devic | es        |         |
|          |                          | Security center         | Camera and sensor roles  | 1 12:54 | 29.7 MB    | iPad Air, iOS16.6                       | 192.168.100.221    | Usen  | 10        |         |
|          |                          | Location analytics      | License info             | 1 12:54 | 11.14 GB   | Apple iPhone                            | 192 168 100 232    | norm  | al        |         |
|          |                          | Configuration templates | Create network           |         |            | Apple in home                           | 100150100.000      | 11000 | 5         |         |
|          |                          | VPN status              | Inventory                | 112:54  | 28.3 MB    | Apple iPhone                            | 192.168.100.238    | User  |           |         |
|          |                          | Firmware upgrades       | Policy objects           | 1 12:54 | 28.8 MB    | Other                                   | 192.168.101.17     | Devic | es        |         |
|          |                          | Summary report          | Adaptive policy          | 1 12:54 | 25.25 GB   | Other                                   | 192.168.100.216    | User  | 65        |         |
|          |                          |                         | Cloud On-Ramp            | 1 12:54 | 3.2 MB     | Android                                 | 192.168.101.18     | Devic | es        |         |
|          |                          |                         | Farly Access New         |         |            |                                         |                    |       |           |         |

Figure 4-2 Navigating to the Organization Overview Page

**Step 3.** Select the check box or boxes next to the network(s) you want to tag, as demonstrated in Figure 4-3.

| мар | 58  | teinte                               | Addre       | ess, zip code, eti | Go        |              |            |                           |         |            | Hide to | sble |  |
|-----|-----|--------------------------------------|-------------|--------------------|-----------|--------------|------------|---------------------------|---------|------------|---------|------|--|
| •   |     |                                      | Netwo       | rics               |           | Network tags |            |                           |         | Devices    |         |      |  |
|     | Tag | Tag - Split networks - Delete Search |             |                    | S         | 1 network    | Over the I | ast week: 22 clients, 148 | .84 GB  |            | CSV -   | 5    |  |
|     |     | 0.                                   | Name        |                    | Usage     | Clients      | Tags       | Network type              | Devices | Offline de | vices   |      |  |
|     | 1   | 0                                    | Bondi Beach | /                  | 148.84 GB | 22           |            | Combined                  | 7       | 0          |         |      |  |

Figure 4-3 The Organization Overview Page

**Step 4.** Click **Tag** and then enter the tag name you would like to create. In the case illustrated in Figure 4-4, we used the tag **Stores**. Click **Add**. The Add button will change to Updating, then quickly turn green, then change to Updated, before changing back to Add.

| en la |                          |              |                                                 |            |    |                      |                    | Q s                                    | earch Dashboard      |            | 1       | 9       |
|-------|--------------------------|--------------|-------------------------------------------------|------------|----|----------------------|--------------------|----------------------------------------|----------------------|------------|---------|---------|
| :•;   | Network<br>Bondi Beach 🐱 | + Mar<br>- 7 | Sateline Address, zip                           | code, etc. | Go | 5                    |                    | 1                                      |                      |            | Hide ta | itile 🗌 |
| ٩     | Network-wide             | •            | Networks                                        |            |    | 1                    | Network tags       |                                        |                      | Devices    |         | _       |
| 0     | Security & SD-WAN        |              | Tag • Split networks • Delete                   | tag:Office | 1. | 1 network<br>Clients | Over the I<br>Tags | last week: 22 clients,<br>Network type | 148.84 GB<br>Devices | Offline de | CSV +   | +       |
| -     | Switching                |              | Stores                                          | Add        | G8 | 22                   |                    | Combined                               | 1                    | 0          |         |         |
| (0    | Wireless                 |              | No results match Stores<br>Add option: "Stores" |            |    |                      |                    |                                        |                      |            |         |         |
| 1     | Cameras                  |              |                                                 |            | ÷  |                      |                    |                                        |                      |            |         |         |
| u     | Insight                  |              |                                                 |            |    |                      |                    |                                        |                      |            |         |         |
| *     | Organization             | 12           |                                                 |            |    |                      |                    |                                        |                      |            |         |         |

Figure 4-4 Creating New Network Tags

You can now see the tag next to the network name selected previously, confirming that the changes have been applied, as demonstrated in Figure 4-5.

|      |       | Networks       |                       |                                                                      | Network tags                                                                                 |                                                                                                    |                                                                                | Devices                                                                                                    |                                                                                   |                                                                                                    |
|------|-------|----------------|-----------------------|----------------------------------------------------------------------|----------------------------------------------------------------------------------------------|----------------------------------------------------------------------------------------------------|--------------------------------------------------------------------------------|----------------------------------------------------------------------------------------------------|-----------------------------------------------------------------------------------|----------------------------------------------------------------------------------------------------|
| ag • | - Cor | mbine - Delete | Search                | • 1 network                                                          | Over the last w                                                                              | eek: 22 clients, 148.8                                                                                                    | 34 GB                                                                          |                                                                                                    | CSV -                                                                             | +                                                                                                    |
|      | 0.    | Name           | Usage                 | Client                                                               | ts Tags                                                                                      | Network type                                                                                                    | Devices                                                                        | Offline de                                                                                                    | vices                                                                             |                                                                                                    |
|      | •     | Bondi Beach    | 148.84 G              | B 22                                                                 | Stores                                                                                       | Combined                                                                                                    | 7                                                                              | 0                                                                                                    |                                                                                   |                                                                                                    |
|      | ag    | ag - Cor       | ag - Combine - Delete | ag v Combine v Delete Search<br>A Name Usage<br>Bondi Beach 148.84 G | ag v Combine v Delete Search v 1 network<br>• Name Usage Clien<br>• Bondi Beach 148.84 GB 22 | ag v Combine v Delete Search v 1 network Over the last we<br>A Name Usage Clients Tags<br>Bondi Beach 148.84 GB 22 Stores | ag v Combine v Delete Search v 1 network Over the last week: 22 clients, 148.8 | ag v Combine v Delete Search v 1 network Over the last week: 22 clients, 148.84 GB<br>Name Usage Clients Tags Network type Devices<br>Bondi Beach 148.84 GB 22 Stores Combined 7 | ag v Combine v Delete Search v Inetwork Over the last week: 22 clients, 148.84 GB | ag v Combine v Delote Search v 1 network Over the last week: 22 clients, 148.84 GB CSV v<br>A Name Usage Clients Tags Network type Devices Offline devices<br>Bondi Beach 148.84 GB 22 Stores Combined 7 0 |

Figure 4-5 Confirming Networks Are Now Tagged

**Step 5.** When updating organization administrator privileges (Organization > Administrators), you can now see the Stores group created with the prefix

| Tag: in t  | ne Target list, as demonstrated in Figure 4-6. From here, just assign |
|------------|-----------------------------------------------------------------------|
| access th  | e same way you would to a regular network, by choosing the access     |
| level fror | n the Access drop-down menu and clicking Update Admin.                |
|            |                                                                       |

|                                    |   |                    |            | 1   |
|------------------------------------|---|--------------------|------------|-----|
| Name: John Smith                   |   |                    |            |     |
| Email:                             |   |                    |            |     |
| Organization access: Read-only 🕄   |   |                    |            |     |
| Target                             |   | Access             |            |     |
| Tag: Stores                        | * | Full               | 0          | X   |
| . 1                                | Q |                    |            |     |
| Tag: Stores                        |   |                    |            |     |
| U Bondi Beach                      |   |                    |            |     |
| c All cameras in this organization |   | ch Network's admin | page. Refr | esh |
| this page to view your cnanges.    |   |                    |            |     |
| Bondi Beach                        | * | Navigate           |            |     |
|                                    |   |                    |            |     |
|                                    |   |                    |            |     |

Figure 4-6 Assigning Administrator Access to a Group Using Tags

### **Port-Level Permissions**

In Meraki Dashboard it is possible to provision read-only administrator accounts with read-write access to selected switchports. In traditional networks, doing this wasn't easy, so we avoided it. However, now that the capability exists, some immediate use cases come to mind:

- Labs, teaching environments, dormitories, and the like. If you have any such environments in your network, you can now provide limited admin access to staff or students without having to provide them with admin access to the rest of the network. With the access locked down, if required, you could continue to serve regular users off the remaining ports.
- Multitenanted environments like airports or shopping centers. In a multitenanted environment where you're responsible for providing network connectivity to businesses inside your premises, you could provide tenants with admin access to the ports serving just their premises. Because the control is down to the port level, potentially you could now share switches between tenants where you previously had provided a switch per tenant, reducing costs.

Follow these steps to tag your ports and configure roles with port-level permissions:

- **Step 1.** Log in to Meraki Dashboard (https://dashboard.meraki.com).
- **Step 2.** Navigate to Switching > Switch Ports (under Monitor), as demonstrated in Figure 4-7.

| cisco 1  | Meraki                             |                    |                                    |                   | Q. Search I          | Ashboard          |             | 0           | ٠     |
|----------|------------------------------------|--------------------|------------------------------------|-------------------|----------------------|-------------------|-------------|-------------|-------|
| Net Bor  | twork<br>ndi Beach 🤟<br>twork-wide | Health<br>unines   | SECURITY APPLIANCES                | switches          | ACCESS POINTS        |                   |             |             |       |
| () Sec   | curity & SD-WAN                    | Tribuinity         | Tritearity                         | 1/Thousing        | C/S licality         |                   |             |             |       |
| T Swi    | ritching                           | Menitor            | Configure<br>Routing & DHCP        | b.                | 99.32 GB (+ 46       | .82 GB, † 52.5 GB | a) - A      | pplications |       |
| 👻 Wir    | reless                             | Switch ports       | ACL                                |                   |                      |                   |             |             | )     |
| (s) Car  | meras                              | DHCP servers & ARP | Access policies<br>Port profiles   | $\sim$            |                      |                   |             |             |       |
| del Insi | aght                               |                    | Port schedules                     | 30'00 22:00 00:00 | 02:00 04:00 06:00    | 06.00             |             | More +      |       |
| • Org    | ganization                         |                    | Switch settings<br>Staged upgrades | Last seen Usage   | Client type, 05 #9v4 | address           | dd client • | Download    | Jas - |

Figure 4-7 Navigating to the Switch Ports Page

**Step 3.** Select the ports that you want to tag using the check box next to their name, as demonstrated in Figure 4-8.

| Edit | Aggregate     | Split   | Mirror    | Unmirror | Tags 👻 | not:ena | bled          | <ul> <li>hein 3 of 10</li> </ul> | switch ports, 3 | 2 selected (deselect all) | Downloa  | d As |
|------|---------------|---------|-----------|----------|--------|---------|---------------|----------------------------------|-----------------|---------------------------|----------|------|
|      | Switch / Port |         |           | Enabled  | Туре   | VLAN    | Allowed VLANs | Received bytes                   | Sent bytes      | Status                    | CDP/LLDP | +    |
|      | Bondi-G-MS    | 120-1/4 | details   | disabled | access | 200     | 8             | 87.1                             | 73              |                           |          |      |
|      | Bondi-G-MS    | 120-1/9 | ) details | disabled | access | 100     |               | 10                               |                 |                           |          |      |
|      | Bondi-G-MS    | 120-1/1 | 0 details | disabled | access | 100     |               | -                                | •               |                           |          |      |

Figure 4-8 Selecting Ports to Tag

**Step 4.** Click the **Tags** drop-down menu and enter the name for a new tag or select an existing tag. In the example in Figure 4-9, we added the tag **Lab**. Click **Add** to confirm the changes.

If you have the Tags column enabled (click the spanner symbol on the farright column name to customize the columns displayed), you see the new tag associated with these ports, as demonstrated in Figure 4-10.

- **Step 5.** Navigate to Network-wide > Administration to open the Network administration page, as demonstrated in Figure 4-11.
- **Step 6.** Scroll down to the **Port Management Privileges** section and click **Add a Port Management Privilege**.

The privilege name is displayed in the Access drop-down menu when this role is assigned to administrators, as demonstrated in Figure 4-12. Enter a privilege name that makes sense for your use case; then select the port tags that apply.

| Edit | Aggregate     | Split   | Mirror    | Unmirror | Tags 🔻 | not:enabled | -     | •  |
|------|---------------|---------|-----------|----------|--------|-------------|-------|----|
| 0    | Switch / Port |         |           | Enabled  | Add:   |             | /LANs | Re |
|      | Bondi-G-MS'   | 120-1/2 | details   | disabled | Lab    | × +         |       | 12 |
|      | Bondi-G-MS    | 120-1/9 | details   | disabled | Add    |             |       |    |
| <    | Bondi-G-MS    | 120-1/1 | 0 details | disabled | Remove | »:          |       | 1  |
|      |               |         |           |          | +      |             |       |    |
|      |               |         |           |          | Remov  | ve          |       |    |

Figure 4-9Creating Port Tags

| Swi  | tch Port      | S for   | the last da | ny •     |        |        |       |             |     |                    |                 |                  |               |   |
|------|---------------|---------|-------------|----------|--------|--------|-------|-------------|-----|--------------------|-----------------|------------------|---------------|---|
| Edit | Aggregate     | Split   | Mirror      | Unmirror | Tags • | not:en | abled | ٠           | hel | 2 3 of 10 switch p | orts, 2 selecte | d (deselect all) | Download As + |   |
|      | Switch / Port | t 🔺     |             | Enabled  | Туре   | Tags   | VLAN  | Allowed VLA | Ns  | Received bytes     | Sent bytes      | Status           | CDP/LLDP      | × |
|      | Bondi-G-MS    | 120-1/  | 4 details   | disabled | access |        | 200   | 241         |     | 123                | 14<br>1         |                  |               |   |
|      | Bondi-G-MS    | 120-1/  | 9 details   | disabled | access | Lab    | 100   |             |     |                    |                 |                  |               |   |
|      | Bondi-G-MS    | 120-1/1 | 10 details  | disabled | access | Lab    | 100   |             |     |                    |                 |                  |               |   |

**Figure 4-10** Showing Port Tags on the Switch Port Page

| :<br>: | Network<br>Bondi Beach | Switch          | Ports for    | the last d | ay 🕶         |        |              |               |     |
|--------|------------------------|-----------------|--------------|------------|--------------|--------|--------------|---------------|-----|
|        | Donal Double and       | Edit Agg        | regate Split | Mirror     | Unmirror     | Tags 🕶 | not:ena      | bled          | •   |
| ٠      | Network-wide           | Monitor         |              | Con        | figure       |        |              |               |     |
| 0      | Security & SD-WAN      | Clients         |              | Gen        | eral         |        | <sup>N</sup> | Allowed VLANs | Rei |
| Υ.     | Security & SD-WAN      | Traffic analyti | cs           | Adn        | ninistration |        |              | -2            | 22  |
|        | Switching              | Topology        |              | Aler       | ts           |        |              | -             | -   |
|        |                        | Packet captur   | e            | Gro        | up policies  |        |              | -             |     |
| •      | Wireless               | Event log       |              | Use        | rs           |        |              |               |     |
| ۲      | Cameras                | Map & floor pl  | ans          | Add        | devices      |        |              |               |     |
| ad     | Insight                |                 |              | VLA        | N profiles   |        |              |               |     |

 Figure 4-11
 Navigating to the Network Administration Page

| Port management<br>privileges                                                                                                    | Privilege name                  | Port tags | Packet capture | Actions |
|----------------------------------------------------------------------------------------------------|---------------------------------|-----------|----------------|---------|
| These privileges allow                                                                                                    | Lab admins                      | 1         | Allowed        | ×       |
| read-only access to the<br>entire network and<br>configuration of switch<br>ports that have any of the<br>selected tags. Packet<br>capture settings apply to<br>the entire network. | Add a port management privilege | Lab       |                |         |

Figure 4-12 Creating a Port Management Role

**Step 7.** Decide whether this role should be able to do packet captures on these ports (the default is Allowed), as demonstrated in Figure 4-13, and then click **Save** in the bottom-right corner. A message at the top of the screen confirms that the changes have been saved.

| Port management<br>privileges                                                                                                    | Privilege name              | Port tags | Packet capture Actions |
|----------------------------------------------------------------------------------------------------|-----------------------------|-----------|------------------------|
| These privileges allow                                                                                                    | Lab admins                  | Lab x     | Allowed                |
| read-only access to the<br>entire network and<br>configuration of switch<br>ports that have any of the<br>selected tags. Packet<br>capture settings apply to<br>the entire network. | Add a port management privi | lege      | Not allowed            |

Figure 4-13 Selecting Packet Capture Permissions

**Step 8.** Navigate to Organization > Administrators to open the Organization administrators page, as demonstrated in Figure 4-14.

| nade Merakl                                                                        |                                                                                    |                                                                                    |                                                                   |                                                                                      | Q. Search Dashboard                                                                  | 10                                |
|------------------------------------------------------------------------------------|------------------------------------------------------------------------------------|------------------------------------------------------------------------------------|-------------------------------------------------------------------|--------------------------------------------------------------------------------------|--------------------------------------------------------------------------------------|-----------------------------------|
| Network           Bondi Beach ~           Network-wide           Security & SD-WAN | Two-factor Authentication                                                          | is not currently enabled on your Me<br>BECURITY APPLIANCES<br>1/1 healthy          | EWITCHES                                                          | For an estiva layer of soculity, we<br>ACCESE FOORTS<br>thy                          | recommend <u>enalisis it</u> at your duffeet                                         | convenience. X                    |
| Switching<br>Wiroless<br>Cameras                                                   | Clients at + for th                                                                | te last day +                                                                      |                                                                   |                                                                                      | 39.39 GB (+ 26,33 GB, + 13.08 GB                                                     | Applications                      |
| Organization                                                                       | Marritor<br>Overview<br>Change log                                                 | Configure<br>Settings<br>Configuration sync                                        | 16.00 50.00                                                       | 32.00 05.00                                                                          | 62.00 04.00 66.00                                                                    | More a<br>Sticlient • Download as |
|                                                                                    | Login attempts<br>Security center<br>Location analytics<br>Configuration templates | Administrators b<br>Camera roles<br>License info<br>Create notwork                 | Last seen 1<br>Sep 10 07:40 1<br>Sep 10 07:40 1<br>Sep 10 07:41 4 | Isage Clerit type, 05<br>6 MB Other<br>16.0 MB Pad Ar, 105161<br>17.4 MB Apple Phone | IPy£ address<br>192368301.22<br>192368300.221<br>192368300.238                       | Prilicy &<br>Devices<br>Users     |
|                                                                                    | VPN status<br>Firmware upgrades<br>Summary report                                  | Inventory<br>Policy objects<br>Adaptive policy<br>Cloud On-Ramp<br>Eany Access Rem | Sep 10 07:40 5ep 10 07:41 5ep 10 07:41 5ep 10 07:41 5ep 10 07:41  | 27.2 MB Other     183.4 MB Other     67 M8 Android     189.8 M9 Phone 12 Pro. 8      | 192,166,101,17<br>192,166,100,216<br>192,166,101,18<br>192,166,11<br>192,166,101,152 | Devices<br>Users<br>Devices       |
|                                                                                    | T Y Rogh                                                                           | 0-02<br>g72-1-881888050968                                                         | Sep 10 07/41 1<br>Sep 10 07:41 (                                  | 122.6 MB Other                                                                       | 192.168.200.10                                                                       | Security<br>Security              |

Figure 4-14 Navigating to the Organization Administrators Page

**Step 9.** Click the name or email address of an existing administrator that you want to modify (or create a new one), as demonstrated in Figure 4-15.

| Force logout    | Unlock Delete | john               |                      |                       |                              |                | Add admin              |
|-----------------|---------------|--------------------|----------------------|-----------------------|------------------------------|----------------|------------------------|
| 🔲 Name 🔺        | Email address | Privilege 0        | Account<br>status () | Authentication method | Two-factor<br>authentication | Has API<br>key | Last active            |
| D John<br>Smith | -             | Organization (Read | i) Ok                | Email                 | 011                          | No             | 17 Sep 2023 at<br>AEST |
| 1 total         |               |                    |                      |                       |                              |                |                        |

Figure 4-15 The Organization Administrators Page (Port-Based Permissions)

**Step 10.** Set the Organization access to **Read-only** or **None** and then select the target network. At the time of writing, the target network cannot be a tagged group of networks—that is, one starting with *Tag:*. In Figure 4-16, you can now select the Lab admins role created in the Access drop-down menu.

|                            | administrator                                                               |                                | ×   |
|----------------------------|-----------------------------------------------------------------------------|--------------------------------|-----|
| Name:                      | John Smith                                                                  |                                |     |
| Email:                     | and the second distance                                                     |                                |     |
| Organi                     | zation access: Read-only G                                                  |                                |     |
| Targe                      | t                                                                           | Access                         |     |
| Bon                        | di Beach *                                                                  | 🗸 Full 🎒                       | X   |
| + Add                      | access privileges                                                           | Read-only<br>Monitor-only      |     |
|                            | a camera and sensor normissions                                             | Lab admins<br>Guest Ambassador |     |
| Update                     | cumera ana sensor permissions                                               |                                |     |
| Update<br>Camer<br>this pa | a and sensor permissions must be edited on each<br>ge to view your changes. | Network's admin page. Refr     | esh |

Figure 4-16 Assigning Port-Level Permissions on the Organization Administrators Page

Step 11. Click Update Admin to save the changes.

Perform the following steps to verify that these changes are now in effect:

Step 1. Log in to Meraki Dashboard as the user that was just configured. In the example in Figure 4-17, this is the user John Smith. You can see on the network-wide administrators page (Network-wide > Administrators) that this user is configured with the Lab admins privileges. Note how the X is missing under the Actions column, confirming the user has read-only access.

| Network admins                               | These users have administrate | or access to | this net | vork spec | ifically:  |   |         |
|----------------------------------------------|-------------------------------|--------------|----------|-----------|------------|---|---------|
| These users have access                      | User                          |              | Accour   | t status  | Privileges |   | Actions |
| in Dashboard. Do not add                     | John Smith                    | com)         | Active   |           | Lab admins | 0 |         |
| want to give them access<br>to your network. | Add an existing user          |              | or       | Create    | e new user |   |         |

Figure 4-17 A Network Admin with Lab Admin Privileges

Step 2. Navigate to the switch ports page (Switching > Switch Ports). Here, the Tags column is enabled to make it clear which ports you have access to. Select those port(s) with the tag to which this user has read-write permissions; then click Edit. In this example, the lab admin has selected port 1/9, as shown in Figure 4-18.

| Swit | tch Ports     | S for   | the last da | iy •     |      |          |           |          |                |               |                           |               |
|------|---------------|---------|-------------|----------|------|----------|-----------|----------|----------------|---------------|---------------------------|---------------|
| Edit | Aggregate     | Split   | Mirror      | Unmittor | Tags | • tag:La | b AND is: | disabled | • help 2 of 10 | switch ports, | 1 selected (deselect all) | Download As 🗸 |
| •    | Switch / Port |         |             | Name     | Tags | Enabled  | Туре      | VLAN     | Received bytes | Sent bytes    | Status                    | ×             |
|      | Bondi-G-MS1   | 120-1/1 | e details   |          | Lab  | disabled | access    | 100      |                | *             |                           |               |
|      | Bondi-G-MS1   | 120-1/1 | IO details  |          | Lab  | disabled | access    | 100      |                | -             |                           |               |

Figure 4-18 A Lab Admin Selecting Switch Ports to Modify

**Step 3.** On the update port page, as shown in Figure 4-19, change the port status to **Enabled** and click **Update**.

|                     |                                                                                                    | ×                                                                                                    |
|---------------------|----------------------------------------------------------------------------------------------------|----------------------------------------------------------------------------------------------------|
| Bondi-G-MS120-1 / 9 |                                                                                                    |                                                                                                    |
|                     |                                                                                                    |                                                                                                    |
| Enabled Disabled    |                                                                                                    |                                                                                                    |
| Auto negotiate      | *                                                                                                    |                                                                                                    |
| Unscheduled         | -                                                                                                    |                                                                                                    |
| Lab x +             |                                                                                                    |                                                                                                    |
| Enabled Disabled    |                                                                                                    |                                                                                                    |
| Trunk Access        |                                                                                                    |                                                                                                    |
| Open                | *                                                                                                    |                                                                                                    |
| 100                 |                                                                                                    |                                                                                                    |
|                     |                                                                                                    |                                                                                                    |
| Excellent Disabled  |                                                                                                    |                                                                                                    |
| Chabled Disabled    |                                                                                                    |                                                                                                    |
|                     | Bondi-O-MS120-1/9  Enabled Disabled Auto negotiste Unscheduled Unscheduled Trunk Access Open 100 Enabled Disabled Disabled | Bondi-O-M5120-1 / 9  Enabled Disabled  Auto negotiate Unscheduled  Unscheduled  Trunk Access  Open  100  Disabled Disabled |

Figure 4-19 A Lab Admin Enabling a Disabled Port

Thanks to port-level permissions, you have successfully enabled this port, despite only having read-only access to the rest of the network (see Figure 4-20). If you try to make changes to another port that is not tagged correctly, you will receive an error, as demonstrated in Figure 4-21.

| Swit | tch Ports     | S for t | he last da | iy 🕶     |      |          |        |      |                |               |                           |             |
|------|---------------|---------|------------|----------|------|----------|--------|------|----------------|---------------|---------------------------|-------------|
| Edit | Aggregate     | Split   | Mirror     | Unmirror | Tags | ▪ tag:La | ib     |      | • help 2 of 10 | switch ports, | 1 selected (deselect all) | Download As |
| •    | Switch / Port |         |            | Name     | Tags | Enabled  | Туре   | VLAN | Received bytes | Sent bytes    | Status                    | Ŧ           |
| •    | Bondi-G-MSI   | 120-1/9 | details    |          | Lab  | enabled  | access | 100  |                | ×             |                           |             |
| 0    | Bondi-G-MSI   | 120-1/1 | 0 details  |          | Lab  | disabled | access | 100  | *              | ×.            |                           |             |

Figure 4-20 Verifying That the Lab Admin Was Able to Enable a Port

| Update 1 port                               |                                                             |   | 3 |
|---------------------------------------------|-------------------------------------------------------------|---|---|
| There were errors in s<br>• You do not have | aving this configuration:<br>permission to modify this port |   | × |
| Switch / Port                               | Bondi-G-MS120-1 / 4                                         |   |   |
| lame                                        |                                                             |   |   |
| Port status                                 | Enabled Disabled                                            |   |   |
| ink negotlation                             | Auto negotiate                                              | • |   |
| Port schedule                               | Unscheduled                                                 | * |   |
| lags                                        | +                                                           |   |   |
| Port profile                                | Enabled Disabled                                            |   |   |
| Гуре                                        | Trunk Access                                                |   |   |
| ccess policy O                              | Open                                                        | * |   |
| ative VLAN                                  | 1                                                           |   |   |
| Allowed VLANs                               | all                                                         |   |   |
|                                             |                                                             |   |   |
|                                             | · · · · · · · · · · · · · · · · · · ·                       |   |   |

Figure 4-21 Verifying That the Lab Admin Is Not Able to Edit Other Ports

## **Role-Based Access Control for Camera-Only** Administrators

The Meraki platform features multiple product lines including smart cameras (the MV series) and sensors (the MT series), creating a need for additional admin roles beyond the traditional network admins.

Camera-only roles are intentionally limited to camera-related functions. When correctly configured, local camera-only administrators can log in to both Meraki Dashboard and Meraki Vision. The Meraki Vision portal is a purpose-built CCTV portal designed for staff who need to monitor CCTV footage. Meraki Vision portal has none of the other features of Meraki Dashboard. In Meraki Dashboard, camera-only administrator access is limited to read-only access to the cameras page (other menu items are hidden), as demonstrated in Figure 4-22.

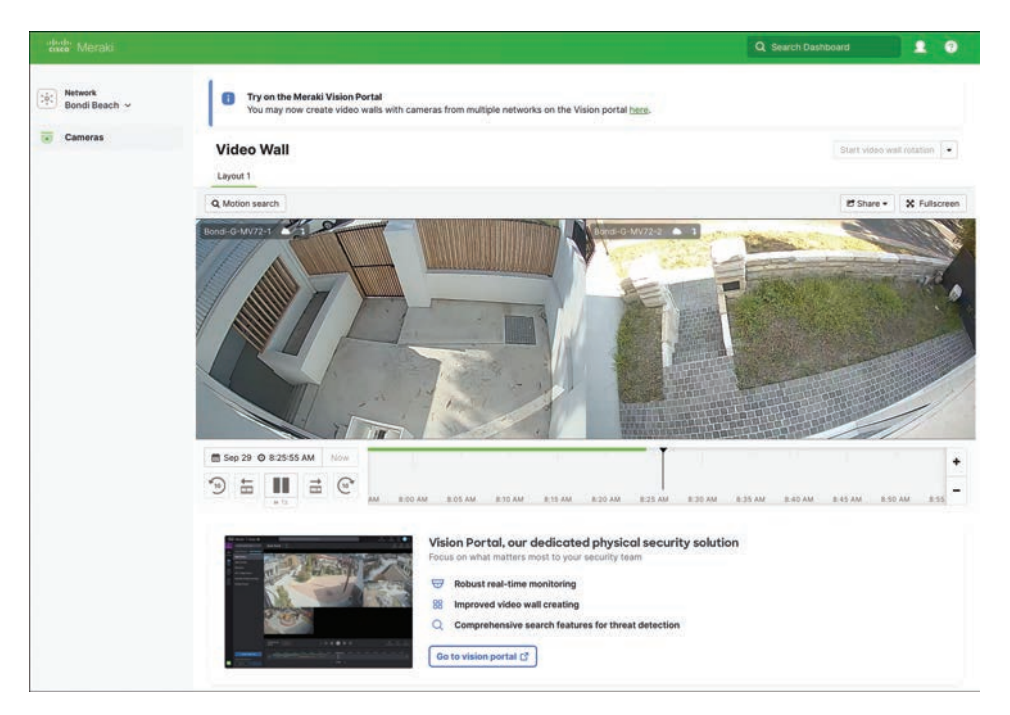

Figure 4-22 A Camera-Only Admin's Limited View of Meraki Dashboard

In either portal, camera-only admins cannot make changes to camera settings such as focus, zoom, or aperture, nor can they create video walls or access the network tab of cameras. A camera-only admin's access is therefore limited to performing only what is allowed by the following camera roles (see Figure 4-23):

- No Access: These admins do not have access to any cameras.
- View Live Footage: Admins with this level of access can watch live footage on a single camera or video wall.

- View Any Footage: Admins with this level of access can watch live and historical footage on a single camera or video wall.
- View and Export Any Footage: Admins with this level of access can watch all footage and manage video exports.

| Camera and sensor                                                                                   | John Smith           | Camera permission                                                    | Cameras                     |  |
|----------------------------------------------------------------------------------------------------|----------------------|----------------------------------------------------------------------|-----------------------------|--|
| admins                                                                                              | Remove               | View and export any footage 🔺                                        | All cameras in this network |  |
| These privileges allow<br>camera and sensor<br>access without exposing<br>other parts of Dashboard. |                      | View and export any footage<br>View any footage<br>View live footage | Cameras by tag              |  |
|                                                                                                    | Add an existing user | - No access                                                          |                             |  |

Figure 4-23 Camera Roles for Local Administrators at the Network Level

Local camera-only administrators can be configured at the organization or network level. Organization-wide camera admins are configured on the Organization administrators page (**Organization > Administration**). Privileges at the organization level must be set to None; otherwise, these privileges will override the camera privileges, giving users more access than intended.

Camera-only users should be configured in a purposeful way to limit their scope to what is required. You can configure the local camera-only users as outlined in Table 4-1 and Figure 4-24 to suit their job requirements.

| Access Required                             | How to Configure                                                                                                    |  |  |  |  |
|---------------------------------------------|----------------------------------------------------------------------------------------------------|--|--|--|--|
| The same level of                           | Configure the user's administrator access as follows:                                                                                                    |  |  |  |  |
| access to all cameras in the organization   | <ul> <li>Organization Access to None.</li> </ul>                                                                                                    |  |  |  |  |
| 0                                           | <b>Target</b> to All Cameras in This Organization.                                                                                                    |  |  |  |  |
|                                             | • Access to the highest necessary, such as View and export all footage.                                                                                                    |  |  |  |  |
| Differentiated levels                       | Configure the user's administrator access as follows:                                                                                                    |  |  |  |  |
| of access to cameras<br>in the organization | <ul> <li>Organization Access to None.</li> </ul>                                                                                                    |  |  |  |  |
|                                             | <ul> <li>Target to All Cameras in This Organization.</li> </ul>                                                                                                    |  |  |  |  |
|                                             | • Access to the lowest access the user requires, such as View live footage.                                                                                                    |  |  |  |  |
|                                             | On the network-wide administrators page (Network-wide ><br>Administration), specify those cameras to which this user needs<br>a higher level of access. For camera-only networks, you will also<br>find this page under Cameras > General (under Configure) ><br>Camera and Sensor Only Admins). |  |  |  |  |

 Table 4-1
 How to Configure Camera-Only Users to Suit Their Access Requirements

| Access Required                                                    | How to Configure                                                                                                    |  |  |  |
|--------------------------------------------------------------------|----------------------------------------------------------------------------------------------------|--|--|--|
| Access to only certain cameras                                     | The best way to restrict access within the same organization is to<br>group the cameras into different networks. For example, create a<br>camera-only network for common area devices and another for<br>cameras in restricted or sensitive areas. Then configure the<br>administrator's access as follows:                                                                                                    |  |  |  |
|                                                                    | <ul> <li>Organization Access to None.</li> </ul>                                                                                                    |  |  |  |
|                                                                    | <ul> <li>Target to the appropriate network containing the cameras you want to allow access to.</li> </ul>                                                                                                    |  |  |  |
|                                                                    | <ul> <li>Access to the lowest access the user requires, such as View live footage.</li> </ul>                                                                                                    |  |  |  |
| No access to any<br>cameras while retaining<br>access to Dashboard | The best way to configure this access would be to have all the<br>cameras in their own organization, with another organization for<br>all other devices, such as switches and access points. Only camera<br>administrators would be given access to the camera organization.<br>In this case, you would have two completely standalone instances<br>of Meraki Dashboard, with neither team having any visibility of the<br>other environment. |  |  |  |

| pdate                               | administrator                                                                               |                         |                               | ×   |
|-------------------------------------|---------------------------------------------------------------------------------------------|-------------------------|-------------------------------|-----|
| Name:                               | John Smith                                                                                  |                         |                               |     |
| Email:                              |                                                                                             |                         |                               |     |
| Organia                             | zation access: None                                                                         |                         |                               |     |
| Targe                               | t                                                                                           |                         | Access                        |     |
| All c                               | ameras in this organization                                                                 | *                       | View and export all           | X   |
| + Add                               | access privileges                                                                           |                         |                               |     |
| <b>Update</b><br>Camera<br>this pag | e camera and sensor permission<br>a and sensor permissions must<br>ge to view your changes. | ons<br>be edited on ead | ch Network's admin page. Refr | esh |
| Bondi                               | Beach                                                                                       | ¥                       | Navigate                      |     |
| Bondi                               | Беасп                                                                                       | •                       | Havigare                      |     |

Figure 4-24 An Example of an Administrator Configured as a Camera-Only Admin

We cover more details on this topic in Chapter 12, "Physical Security."

## Role-Based Access Control for Sensor-Only Administrators

Sensor-only administrators are admin accounts that have access to sensor devices and nothing else in Dashboard. Three additional roles apply to sensor-only admins, as illustrated in Figure 4-25:

- No Access: These users do not have access to any sensors.
- Read-Only Sensor Access: Admins with this level of access can read sensor readings and configurations but not make any changes.
- Full Sensor Access: Admins with this level of access can both monitor and edit sensor readings and configurations.

| Camera and sensor<br>admins                                                                         | Tenderloin Cam       | Camera permission       |                                                 |
|----------------------------------------------------------------------------------------------------|----------------------|-------------------------|-------------------------------------------------|
|                                                                                                    | Remove               | No access               |                                                 |
| These privileges allow<br>camera and sensor<br>access without exposing<br>other parts of Dashboard. |                      | Sensor permission       | Contant                                         |
|                                                                                                    |                      | Full sensor access      | <ul> <li>All sensors in this network</li> </ul> |
|                                                                                                    |                      | Full sensor access      |                                                 |
|                                                                                                    | Add an existing user | Read-only sensor access |                                                 |
|                                                                                                    |                      | No access               |                                                 |

#### Figure 4-25 Sensor Roles for Local Administrators at the Network Level

At the time of writing, access control for sensors is still undergoing heavy development. It is important to note the following:

- Sensors connect via a gateway; both the gateway and the sensor need to be in the same network. This means you can't have a true sensor-only network.
- There is no equivalent to All Cameras in This Organization for sensors. This would be an elegant solution, so do not be surprised to see it added in the future.
- It is not possible to select a subset of sensors on the network-wide administration page.

It is important to remember that sensors are used to collect data such as temperature, air quality, and moisture readings, none of which is personally identifiable information. Nevertheless, to create a local sensor-only user (this user will have the same level of access for all sensors in the organization), configure their administrator profile as follows (Organization > Administration):

- Organization Access to None
- **Target** to the network containing the sensors and their gateways
- Access to the highest access the user requires, such as full access

When single sign-on is configured, permissions for camera and sensor admins can also be assigned using Security Assertion Markup Language (SAML). The organization-wide roles used by single sign-on can be defined in Dashboard by navigating to **Organization** > **Camera and Sensor Roles**. The permissions mapping is done at time of login, and the admin user is mapped to one of these locally configured roles. It is recommended to use single sign-on for medium to large organizations or where administrators require differentiated access. Configuring single sign-on using SAML is explained in detail in Chapter 5, "Securing Administrator Access to Meraki Dashboard."

For more information on role-based access for cameras and sensors using SAML, see https://documentation.meraki.com/MT/MT\_General\_Articles/Camera\_and\_sensor-only\_admin\_(IoT\_Admin).

## **Role-Based Access Control Using Systems Manager** Limited Access Roles

There are additional roles known as *limited access roles* when using Meraki Systems Manager for mobile device management (MDM). Limited access roles allow you to create roles that have defined privileges, for a defined scope of Systems Manager devices. These roles apply only to System Manager commands such as rebooting devices, requesting device check-in, and pushing out notifications. These commands are targeted at managed end-user devices such as phones, tablets, and computers. Here are some examples of use cases where this functionality could come in handy:

- A trainer wants to reboot all classroom devices at the end of a lesson.
- A store manager wants all devices in the store to check in at the start of the day (to verify they are functioning and that none have gone missing).
- You may have administrators responsible for end-user technology whom you want to give limited access to Meraki Dashboard. You could create a role that provides full access to Systems Manager, while limiting their access to the rest of Dashboard.

Limited access roles remain hidden in Meraki Dashboard until all three of these prerequisites are met:

- At least one Systems Manager Agent license has been added.
- A Systems Manager Network has been created.
- At least one device has been enrolled.

Once the prerequisites are in place, follow these steps to tag your Systems Manager devices and configure limited access roles:

- Step 1. Log in to Meraki Dashboard (https://dashboard.meraki.com).
- Step 2. If you want to use the built-in tags such as IOS devices or Android devices, you can go straight to Step 5. To use custom tags, navigate to Systems
   Manager > Devices, as demonstrated in Figure 4-26.

| CIR              | di Meraki                                                        |                                                                                                    |                                                                   | Demo Aomin 🐱                                                               | Demo Networks                                                    | Q Search Dashboard                                                                                            | <b></b>                              | 0.0           |
|------------------|------------------------------------------------------------------|----------------------------------------------------------------------------------------------------|-------------------------------------------------------------------|----------------------------------------------------------------------------|------------------------------------------------------------------|----------------------------------------------------------------------------------------------------|--------------------------------------|---------------|
| ģ;               | Network<br>San Francisco 🐱                                       | Health                                                                                                    | SECURITY APPLIANCES                                               | SWITCHES                                                                   | ACCESS PO                                                        | 2447.5                                                                                                    |                                      |               |
|                  | Secure Connect                                                   | 2/2 healthy                                                                                                    | 2/2 healthy                                                       | 8/10 healthy                                                               | 1                                                                | 31/31 healthy                                                                                                 |                                      |               |
| 8                | Security & SD-WAN                                                | Clients all - for the                                                                                               | e last day +                                                      |                                                                            |                                                                  | 42.48 GB (+ 21.33 GB, + 21.15 GB                                                                              | 80 + Appli                           | cations       |
|                  | Switching<br>Wireless                                            | 10 Mb/s<br>75 Mb/s<br>5 Mb/s                                                                                        | -m                                                                | m                                                                          |                                                                  | ~~~~~                                                                                                    |                                      |               |
|                  |                                                                  | 2.5 Mb/s                                                                                                    | 100 C                                                             |                                                                            |                                                                  | ~~~~~                                                                                                    |                                      | 7             |
|                  | Systems Manager                                                  | 2.5 Mark V<br>Monitor                                                                                               | Manage                                                            | Configure                                                                  | 18:00 20:00                                                      | 0 22:00 00:00 02:00                                                                                           |                                      |               |
|                  | Systems Manager<br>Cameras                                       | 25 Mark V<br>Monitor<br>Overview<br>Devices                                                                         | Manage<br>Apps<br>Settings                                        | Configure<br>General<br>Owners                                             | 18:00 20:00                                                      | 0 22:00 00:00 02:00                                                                                           |                                      | ite s         |
| •                | Systems Manager<br>Cameras<br>Sensors                            | 25 May V<br>Monitor<br>Overview<br>Devices<br>Trusted Access<br>Map                                                 | Manage<br>Apps<br>Settings<br>Scripts<br>VPP                      | Configure<br>General<br>Owners<br>Tags<br>Policies                         | 18:00 20:00<br>Usage ¥ Cl                                        | 0 22:00 00:00 02:00<br>ient type, OS IPv4 address                                                             | Policy                               | wenload as    |
| 1<br>1<br>1<br>1 | Systems Manager<br>Cameras<br>Sensors<br>Insight                 | 2.5 Mink<br>Monitor<br>Overview<br>Devices<br>Trusted Access<br>Map<br>Remote desktop                               | Manage<br>Apps<br>Settings<br>Scripts<br>VPP<br>ADE               | Configure<br>General<br>Owners<br>Tags<br>Policies<br>Geofencing           | 18:00 20:00<br>Usage ¥ CI<br>3:66:08 00                          | 2 22:00 00:00 02:00<br>lient type, OS IPv4 address<br>ther 172:16:10.144                                      | Policy                               | wenload as    |
|                  | Systems Manager<br>Cameras<br>Sensors<br>Insight<br>Organization | 2.5 Mon V<br>Monitor<br>Overview<br>Devices<br>Trusted Access<br>Map<br>Remote desktop<br>Software                  | Masse<br>Apos<br>Settings<br>Scripts<br>VPP<br>ADE<br>Add devices | Configure<br>General<br>Owners<br>Tags<br>Policies<br>Geofencing<br>Alerts | 18:00 20:00<br>Usage ¥ Cli<br>3:66 QB Ot<br>1:69 QB Ot           | 2 22:00 0000 02:00<br>ient type, OS IPv4 address<br>ther 172:16:10:144<br>ther 172:16:156                     | Policy<br>normal<br>normal           | wentioad as - |
|                  | Systems Manager<br>Cameras<br>Sensors<br>Insight<br>Organization | 2 Sterry V<br>Montee<br>Overview<br>Devices<br>Trusted Access<br>Map<br>Remote desistop<br>Software<br>Command line | Maage<br>Apps<br>Settings<br>Scripts<br>VPP<br>ADE<br>Add devices | Configure<br>General<br>Owners<br>Tags<br>Policies<br>Geofencing<br>Alerts | 1800 2000<br>Usage ¥ Cl<br>3.66 08 00<br>1.69 08 00<br>1.55 08 M | a 22.00 0000 0.200<br>ient type, OS IP-4 address<br>ther 172.16.10.144<br>ther 172.16.156<br>erak) 172.16.179 | Policy<br>Policy<br>normal<br>normal | winload as    |

Figure 4-26 Navigating to the Systems Manager Devices Page

**Step 3.** Select the devices you want to tag, as shown in Figure 4-27, and then click the **Tag** drop-down menu.

| De  | /i  | ce list    |            |            |             |                |         |              |             |                  |             |      |         |
|-----|-----|------------|------------|------------|-------------|----------------|---------|--------------|-------------|------------------|-------------|------|---------|
| Tag | •   | Location + | Move -     | Delete -   | Command -   | Quarantine 🕶   | tagared | cently-added | •           | 1 device         | Add douloos | 001  | Constal |
|     |     |            |            |            |             |                |         |              |             | view new version | Add devices | CSV  | General |
|     | #   | Status     | Name       |            | Model       | Tags           |         | os           | Connected * | Connectivity     | Disk %      | used | +       |
|     | 1   |            | Ryan Chane | y's iPhone | iPhone 15 I | Pro recently-a | dded    | IOS 17.0.2   | now         |                  |             |      | 62%     |
| 1 t | ota | d .        |            |            |             |                |         |              |             |                  |             |      |         |

Figure 4-27 Selecting Systems Manager Devices to Tag

**Step 4.** Input the tag name in the Add: text input box and click Add. In the example in Figure 4-28, we created a tag called **Store\_device** to identify all the devices that are used in retail store locations.

| Devi  | ice list      |          |          |           |          |      |
|-------|---------------|----------|----------|-----------|----------|------|
| Tag 🕶 | Location -    | Move •   | Delete - | Command - | Quaranti | ne 🕶 |
| Add   | :             |          |          |           |          | Та   |
| St    | ore_device    | × 1      |          | Add       | 15 Pro   | rec  |
| Rem   | ove:          |          |          |           |          |      |
|       | Choose tags t | o remove | 8        | Remove    |          |      |

Figure 4-28 Creating a System Manager Tag and Adding It to Our Device(s)

**Step 5.** Now create the limited access role by first navigating to **Systems Manager** > **General** (under Configure) for a standalone Systems Manager (SM) network or **Network-wide** > **Administration** (under Configure) in a combined network. Scroll down to Limited Access Roles (see Figure 4-29).

| Limited access roles                                                                                                    | There are currently no limited access roles in this network<br>Add a new limited access role |
|----------------------------------------------------------------------------------------------------|----------------------------------------------------------------------------------------------|
| These privileges allow<br>limited access to the<br>entire network and<br>configuration of devices<br>that match the selected<br>scope and tags. |                                                                                              |

Figure 4-29 Limited Access Roles on the Network-Wide Administration Page

Step 6. Click Add a New Limited Access Role.

Enter a name for this role in the text input box under **Role Name**. Then set the appropriate scope. In the example shown in Figure 4-30, we created a role for a store manager with a scope of **With ANY of the Following Tags**.

| Limited access roles                                                                         | Role name                     | Conne                                                                                                    |   | Tags                | Actions |
|----------------------------------------------------------------------------------------------|-------------------------------|----------------------------------------------------------------------------------------------------|---|---------------------|---------|
| These privileges allow<br>limited access to the                                              | Store manager                 | v with ANY of the following tags                                                                         |   | Tags to scope apply | ×       |
| entire network and<br>configuration of devices<br>that match the selected<br>scope and tags. | Add a new limited access role | with ALL of the following tags<br>WITHOUT ANY of the following tags<br>WITHOUT ALL of the following tags | Ĵ |                     |         |

**Figure 4-30** *Entering Name and Scope to Create a Limited Access Role* 

**Step 7.** Select the tags that identify the devices that this admin should have access to. In the example in Figure 4-31, we selected the **Store\_device** tag. Click **Save** in the bottom-right corner.

| Limited access roles                                                      | Role name                     | Scope                          |   | Tags                                                 | Actions |
|---------------------------------------------------------------------------|-------------------------------|--------------------------------|---|------------------------------------------------------|---------|
| These privileges allow<br>limited access to the                           | Store manager                 | with ANY of the following tags | 8 | Store_device x                                       | x       |
| entire network and<br>configuration of devices<br>that match the selected | Add a new limited access role |                                |   | Tags<br>Store_device                                 |         |
| scope and tags.                                                           |                               |                                |   | recently-added                                       |         |
|                                                                           |                               |                                |   | Device type                                          |         |
| Camera and sen                                                            | sor only admins               |                                |   | Android devices<br>AppleTV devices<br>Chrome devices |         |
| Configure organization                                                    | wide camera admins at Org     | anization > Camera roles       |   | iOS devices                                          |         |
|                                                                           |                               |                                |   | Mac devices                                          |         |
| Organization-wide                                                         | There are no organization-    | wide camera admins.            |   | Windows devices                                      |         |

Figure 4-31 Selecting the Tag(s) to Create a Limited Access Role

The Limited Access Roles section should now look like the screen in Figure 4-32. A banner at the top of the page confirms that the changes have been saved (not shown here).

| Limited access roles                                                                         | Role name                     | Scope                          |   | Tags           | Actions |
|----------------------------------------------------------------------------------------------|-------------------------------|--------------------------------|---|----------------|---------|
| These privileges allow<br>limited access to the                                              | Store manager                 | with ANY of the following tags | 0 | Store_device x | ×       |
| entire network and<br>configuration of devices<br>that match the selected<br>scope and tags. | Add a new limited access role |                                |   |                |         |

Figure 4-32 A Completed Limited Access Role

**Step 8.** Navigate to the Organization administrators page (**Organization** > **Administrators**), as demonstrated in Figure 4-33.

| esce Meraki                                                                    |                                                                                                    |                                                                               |                                                                                                    | ٩                                                             | Search Dashboard                                     | 100                     |
|--------------------------------------------------------------------------------|----------------------------------------------------------------------------------------------------|-------------------------------------------------------------------------------|----------------------------------------------------------------------------------------------------|---------------------------------------------------------------|------------------------------------------------------|-------------------------|
| Network     Bondi Beach ~     Metwork-wide     Security & SD-WAN     Switching | Two-factor Authentication<br>Health<br>University<br>1/1 healthy                                                                                                    | In not currently enabled on your Me<br>second v Administration<br>1/1 healthy | switches<br>1/1 healthy                                                                                                    | Access POWTS                                                  | und <u>makhing it</u> at your earliest               | t convenience, X        |
| Winelesa<br>Cameras<br>I Insight                                               | Clients all - for the second second s | sé tast day -                                                                 |                                                                                                    | 39.50                                                         | 08 (4 28.32 08, † 13.08 08                           | a Applications          |
| Organization                                                                   | Manifer<br>Overview<br>Change log                                                                                                    | Configure<br>Settings<br>Configuration sync                                   | 18.00                                                                                                    | 22.05 .00.00 .02.00                                           | 64.00 05.00 Ar                                       | sd client • Download as |
|                                                                                | Login attempts<br>Security center<br>Location analytics                                                                                                    | Administrators 6<br>Camera roles<br>Licenze info                              | Last seen Using<br>Sep 10 07:40 16.90<br>Sep 10 07:40 86.0                                                                              | e Client type, 05<br>8 Other<br>MB Pad At: (0516.6            | IPv4 address<br>192.168.101.22<br>192.168.100.221    | Policy /                |
|                                                                                | Configuration templates<br>VPN status<br>Firmware upgrades                                                                                                    | Create network<br>Inventory<br>Policy objects                                 | Sep 10 07:41 47.4<br>Sep 10 07:40 27.2                                                                                                  | MB Apple iPhone<br>MB Other                                   | 192.168.100.238<br>192.168.101.17                    | Users<br>Devices        |
|                                                                                | Summary report                                                                                                    | Adaptive policy<br>Cloud Dn-Ramp<br>Early Access New                          | Sep 10 07:41         303.           Sep 10 07:41         9.7 %           Sep 10 07:41         9.7 %           Sep 10 07:41         389. | 4 Mill Other<br>15 Android<br>14 Mill Phone 12 Pro, IOS16.6.1 | 192.168.100.216<br>192.168.101.18<br>192.168.100.352 | Devices<br>normat       |
|                                                                                | Ringh<br>D                                                                                                    | 9-62<br>g-mv72-1-081888656968                                                 | 5ep 10 07-41 3222<br>Sep 10 07-41 61.8                                                                                                  | s MB Other<br>VB Meraki                                       | 192.168.200.10<br>192.168.200.6                      | Security<br>Security    |

Figure 4-33 Navigating to the Organization Administrators Page

**Step 9.** From page shown in Figure 4-34, click the name or email address of an existing administrator that you want to modify (or create a new one).

| Acme ad      | dmini    | istrate | ors  |                     |                      |                       |                           |             |                     |
|--------------|----------|---------|------|---------------------|----------------------|-----------------------|---------------------------|-------------|---------------------|
| Force logout | Unlock   | Delete  | john |                     |                      |                       |                           |             | Add admin           |
| Name +       | Email ad | Idress  |      | Privilege 📵         | Account<br>status () | Authentication method | Two-factor authentication | Has API key | Last active         |
| John Smith   | -        | -       |      | Organization (Read) | Ok                   | Email                 | Off                       | No          | 29 Sep 2023 at AWST |
| 1 total      |          |         |      |                     |                      |                       |                           |             |                     |

Figure 4-34 The Organization Administrators Page

Step 10. In the dialog box shown in Figure 4-35, set the Organization access to None. Set the Target to the network containing the Systems Manager devices, and under Access, choose the name of the role you have just created. Here, we chose the Store Manager role. Finish by clicking Update Admin.

| Access<br>Store manager 😁 🗙       |
|-----------------------------------|
| Access<br>Store manager 😁 🗙       |
| Access Store manager              |
| Access Store manager              |
| Store manager ( 🔵 🗙               |
|                                   |
|                                   |
| ach Network's admin page. Refresh |
| Navigate                          |
| )                                 |

Figure 4-35 An Example of an Administrator Configured in a Limited Access Role

**Step 11.** You now return to the Organization administrators page. Click **Save Changes** for the changes to be applied.

Perform the following steps to verify that the changes are in effect:

Step 1. Log in as the user with the limited access role. Navigate to Systems Manager > Devices. Note the limited view of Dashboard that this user has, as demonstrated in Figure 4-36.

|                               |                    |             | Q Search Dashboard                                                                                     | 1 0                                                                                                    |
|-------------------------------|--------------------|-------------|----------------------------------------------------------------------------------------------------|----------------------------------------------------------------------------------------------------|
| Device List                   |                    |             |                                                                                                    | View old version Add Devices                                                                                            |
| Q Search Name/Serial/WiFi MAC | ∓ Filters 1 device |             |                                                                                                    | Download CSV                                                                                                    |
| Name                          | Q Model            | Q OS        | Connected                                                                                              | ÷ ©                                                                                                    |
| D Brancharas Phone            | iPhone 15 Pro      | iOS 17.0.2  | Now                                                                                                    |                                                                                                    |
|                               |                    |             | Rows per page                                                                                          | 5 * < 1 >                                                                                                    |
|                               | Device List        | Device List | Device List  Search Name/Serial/WFI MAC  Filters 1 device  Name OS OS OS OS OS OS OS OS OS OS OS OS OS | Q Search Dashboard         Device List            Search Name/Serial/WFLMAC         ▼ Filters 1 device             Name |

Figure 4-36 Navigating to the Systems Manager Devices Page (Limited Access Role)

Step 2. Test that the privileges for this new limited access role are working as intended by requesting a device check-in. Before starting, to make it possible to determine the check-in time, enable the columns for Tags and Last Check-in (MDM) by clicking the settings (or sprocket) icon on the far right. Once this is done, the Device List page should look like Figure 4-37 with the additional columns showing. In this example, you can see that the last check-in time for this device was 7:37 a.m.

| Devic | e List             |        |        |         |              |   |           |                        |                           |               | View old vers  |
|-------|--------------------|--------|--------|---------|--------------|---|-----------|------------------------|---------------------------|---------------|----------------|
| QSe   | earch Name/Ser     |        |        | ≂ Filte | ers 1 device |   |           |                        |                           |               | Download CSV   |
|       | Name               | Q      | Model  | Q       | os           | Q | Connected | Last check-in<br>(MDM) | Last check-<br>in (Agent) | Tags          | ۵              |
|       | Real Property lies | iPhone | iPhone | 15 Pro  | iOS 17.0.2   |   | Now       | Sep 29 2023 07:3       | - 1                       | Store_device  | recently-added |
|       |                    |        |        |         |              |   |           |                        |                           | Rows per page | 25 - < 1 >     |

Figure 4-37 Confirming the Most Recent Check-In Date/Time

- **Step 3.** Check the box on the row for the device(s) you want to check in and select **Request Check-in** from the **Command** drop-down menu, as demonstrated in Figure 4-38.
- **Step 4.** Click **Confirm** on the pop-up window, as shown in Figure 4-39. You see the **Devices List** page again with confirmation that the check-in request has been sent, as demonstrated in Figure 4-40.

You can now see that this device has successfully completed check-in, with a new check-in time of 7:54 a.m., as demonstrated in Figure 4-41.

| Q, Se | : Search Name/Serial/W/Fi MAC ♥ Filters 1 device: 1 checked |          |        |            |   |             |                        |                           |         |                                                                                                    |  |  |  |
|-------|-------------------------------------------------------------|----------|--------|------------|---|-------------|------------------------|---------------------------|---------|----------------------------------------------------------------------------------------------------|--|--|--|
| 1     | Item selected Clear all                                     |          |        |            |   |             |                        |                           | Cancel  | Command ~ Edit ~                                                                                                    |  |  |  |
| ~     | Name                                                        | Q Model  | Q      | os         | Q | Connected 🗘 | Last check-in<br>(MDM) | Last check-<br>in (Agent) | Tags    | Shut down                                                                                                    |  |  |  |
| ~     | iPhon                                                       | e iPhone | 15 Pro | iOS 17.0.2 | 3 | Now         | Sep 29 2023 07:37      | -                         | Store_c | Clear passcodes                                                                                                    |  |  |  |
|       |                                                             |          |        |            |   |             |                        |                           | Rows p  | Clear activation lock<br>Clear pending commands<br>Erase devices<br>Send notification<br>Install available OS update<br>Reboot<br>Command line<br>Sync |  |  |  |
|       |                                                             |          |        |            |   |             |                        |                           |         | Request check-in                                                                                                    |  |  |  |
|       |                                                             |          |        |            |   |             |                        |                           |         | Refresh device details<br>Sync apps<br>Sync profiles<br>Quarantine<br>Authorize<br>Selective wipe                                                      |  |  |  |

Figure 4-38 Requesting a Device Check-In with Systems Manager

| Request check-in                                                       |                                                     |
|------------------------------------------------------------------------|-----------------------------------------------------|
| You have selected 1 device(s).                                         |                                                     |
| The selected devices will check-in<br>and Android devices are supporte | n with the MDM server. Only iOS<br>ad at this time. |
|                                                                        | Cancel Confirm                                      |

Figure 4-39 Confirming the Check-In Request

If you would like to know more about limited access roles, please check out https:// documentation.meraki.com/SM/Other\_Topics/Limited\_Access\_Roles. For more information on Meraki Systems Manager, refer to Chapter 11, "Securing End-User Devices."

| evic | e List                   |          |         |              |        |           |                        |                           |               |             | View old version<br>Add Devices |
|------|--------------------------|----------|---------|--------------|--------|-----------|------------------------|---------------------------|---------------|-------------|---------------------------------|
| 0 0  | ommand sent successfully |          |         |              |        |           |                        |                           |               |             | ×                               |
| Q Se |                          |          | T Filte | ers 1 device | i: 1 c | hecked    |                        |                           |               | Dov         | vnload CSV                      |
| ٠    | Item selected Clear all  |          |         |              |        |           |                        |                           | Cancel Comm   | nand ~      | Edit 🗸                          |
|      | Name                     | ) Model  | Q       | os           | Q      | Connected | Last check-in<br>(MDM) | Last check-<br>in (Agent) | Tags          |             | 0                               |
|      | iPhon                    | e iPhone | 15 Pro  | iOS 17.0.2   |        | Now       | Sep 29 2023 07:37      | 6 <b>2</b> 2              | Store_device  | recently-ad | ded                             |
|      |                          |          |         |              |        |           |                        |                           | Rows per page | 25 -        | < 1 >                           |

Figure 4-40 Systems Manager Devices Page After Check-In Request Sent

| Devic       | e List         |        |        |         |              |   |           |    |                        |                           |               | View old versi<br>Add Device: |
|-------------|----------------|--------|--------|---------|--------------|---|-----------|----|------------------------|---------------------------|---------------|-------------------------------|
| <b>Q</b> 50 |                |        |        | ⇒ Filte | ers 1 device |   |           |    |                        |                           |               | Download C5V                  |
|             | Name           | Q      | Model  | Q       | os           | Q | Connected | Ŷ, | Last check-in<br>(MDM) | Last check-<br>in (Agent) | Tags          | 0                             |
|             | R Agen Channel | iPhone | iPhone | 15 Pro  | iOS 17.0.2   |   | Now       |    | Sep 29 2023 07:54      | -                         | Store_device  | recently-added                |
|             |                |        |        |         |              |   |           |    |                        |                           | Rows per page | 25 ~ < 1 >                    |

Figure 4-41 Successful Check-In with Updated Time

### Summary

Role-based access control (RBAC) is a key requirement of modern security standards. In this chapter, we detailed the steps to configure RBAC to adhere to the principle of least privilege. This included learning how to configure user access at the organization and network levels within the Dashboard hierarchy. We also explained how special roles can be created for specific use cases. This included creating roles with control over specific ports, camera-only and sensor-only admins, as well as the creation of limited access roles for Systems Manager admins.

## **Further Reading**

- Cisco Meraki. (2023, June 8). Limited Access Roles. https://documentation.meraki.com/ SM/Other Topics/Limited Access Roles
- Cisco Meraki. (2023, August 22). Meraki Dashboard Organizational Structure. https://documentation.meraki.com/General\_Administration/Organizations\_and\_ Networks/Meraki Dashboard Organizational Structure
- Cisco Meraki. (2023, November 1). Managing Dashboard Administrators and Permissions. https://documentation.meraki.com/General\_Administration/Managing\_Dashboard\_ Access/Managing\_Dashboard\_Administrators and Permissions

This page intentionally left blank

# Index

# **Numerics**

2FA (two-factor authentication), 81-82 configuring using Cisco Duo, 82-91 configuring using SMS, 91–95 enabling at the organization level, 91-95 802.1X, 295, 382. See also RADIUS configuring using EAP-TLS, 394-396 configuring the identity source sequence in Cisco ISE, 396-398 configuring the policy set in Cisco ISE, 398-403 exporting the CA certificate from Cisco ISE, 408-411 generating a client certificate using Cisco ISE, 404–408 creating a policy set, 300-304 verifying wired functionality, 312 - 315wired, configuring with PEAP, 388-394

wireless *configuring with PEAP*, 383–388 *testing with EAP-TLS*, 411–415

# Α

access points, 1, 4. See also Meraki MR access points account lockout, 74-77, 97-98, 160-161 ACLs (access control lists), configuring on Meraki MS switches, 354-357 AD Sync, configuring in Duo Admin Panel, 317-320 adaptive policy, 460 creating, 476-478 groups, 466-468 testing, 479, 483-485 add-on, Splunk, configuring, 182-187 ADE (Automated Device Enrollment), 676,700 administrative access. See also privileges

authentication solutions, 100–102 camera-only, 49–51 IP whitelisting, 79–81 limited access roles, 53–59 network tags, 40-42 network-level, 38–39 organization-level, 38 port-level permissions, 42–48 sensor-only, 52–53 administrator account creating inside a new Meraki organization, 62 creating inside an existing Meraki organization, 63-68 advanced sandboxing, 636-645 Air Marshal, 488 alerts, 210-213, 679-681 dismissing, 212 filtering, 210–211 motion, 719–721 sensor, 724 SNMP traps, 224–227 webhooks, 213–222 AlgoSec, integrating with Dashboard, 197 - 207AMP (Advanced Malware Protection), 576–577 configuring on Meraki MX security appliances, 577-578 verifying functionality, 578–580 Android, device owner mode, 676 AnyConnect VPN, 519–520 configuring, 520–524 configuring RADIUS, 315–317 policy set, creating in Cisco ISE, 337-342 SAML-based authentication, configuring, 265–273

verifying functionality, 524–529 API key, creating, 175–180 Meraki Dashboard, 181, 228–233 Python script, 232–233 Apple push certificate, installing on Meraki Dashboard, 672-676 application integration API key, creating, 175–180 organization ID, 180 applications, pushing to devices, 704-711 applying group policies, 446 manually, 446–449 using a Sentry policy, 446–449 using RADIUS attributes and Cisco ISE, 452–459 ARP (Address Resolution Protocol), 373 assigning SGTs client laptop, 480-481 POS server, 483 POS terminal, 480-482 to SSIDs, 472 to switch ports, 473–475 using Cisco ISE, 475-476 authentication, 61, 257-259. See also password 802.1X, 295, 382 creating a policy set, 300–304 organization-wide, 295-300 wired, configuring with PEAP, 388-394 wireless, configuring with PEAP, 383-388 EAP. 382 Meraki Cloud, 260–264

Microsoft Active Directory. See Microsoft Active Directory multifactor, 81–82 configure using Cisco Duo, 82–91 configure using SMS, 91–95 enabling at the organization level, 91–95 policy, 304–305 RADIUS configuring for AnyConnect VPN with Duo MFA, 315–317

> configuring for wired and wireless 802.1X, 295

configuring using Cisco ISE, Cisco Duo, and Microsoft Active Directory, 276–277, 277–279

confirming functionality for wired 802.1X, 312–315

confirming functionality on wireless, 308–312

organization-wide, 295-300

#### SAML SSO, 98

configure using Cisco Duo and Microsoft Entra ID, 102–140 design, 99–102 IdP-initiated, 140–145, 148–155 login flow, 99–100 SP-initiated, 146–148, 154–159 use cases, 98 SAML-based, 264–273 authorization, policy, 305–308 Auto VPN, 494–495 Meraki MX security appliances

Meraki MX security appliances, 495–496 using non-Meraki devices, 499–505 verifying functionality, 496-499

AWS (Amazon Web Services), vMX deployment, 533 configuring the default VPC in AWS, 536–541 creating a new vMX network in Meraki Dashboard, 533–535 deploying vMX from the AWS Marketplace, 541–552 viewing the new vMX in Meraki Dashboard, 552

## В

Biket, John, 3
Biswas, Sanjit, 3, 4–5
blocking Internet advertisements using content categories, 631–636
broadband, 1
brute-force attacks, 72
BYOD (bring your own device), 676

## С

camera-only administrators, rolebased access control, 49–51 CASB (Cloud Access Security Broker), 649–657 category blocking, configuring on Meraki MX security appliances, 572–576 chain of trust, 29 change log, 172–173 change management, 68 Cisco Duo AD Sync, configuring in Duo Admin Panel, 317–320 Authentication Proxy, 317–320, 330 configuring RADIUS, 276–279

enrolling users, 330–337 MFA (multifactor authentication), 82-91 SAML SSO (single sign-on), 102, 112-140, 259 directory sync with Microsoft Entra ID, 112–123 IdP-initiated SAML SSO, 140 - 145prerequisites, 103–112 SAML-based authentication. 264 - 273Cisco ISE (Identity Services Engine), 260 adding Active Directory as an external identity source, 288–295 adding NADs (network access devices). 285 Meraki MS switches and MR access points, 285 Meraki MX security appliances, 285–288 applying group policies, 452-459 assigning SGTs, 475–476 configuring an authentication policy, 304-305 configuring an authorization policy, 305-308 configuring an endpoint group, 426-430 configuring RADIUS, 276–279 configuring the identity source sequence, 396-398 configuring the policy set, 398–403 creating a policy set for AnyConnect VPN, 337–342 for wired and wireless 802.1X, 300-304 creating SGTs, 469–472

exporting the CA certificate, 408-411 generating a client certificate, 404 - 408Cisco Secure Connect, 557, 582–584. See also Cisco Umbrella adding Meraki SD-WAN sites, 597 - 601Cloud Firewall, 608 adding Layer 3/4 firewall rule, 608-611 application blocking, 614–620 IDS/IPS (intrusion detection and prevention), 620–622 verifying functionality, 611-614 DLP (Data Loss Prevention), 657-665 initial setup and integration with Cisco Umbrella, 586–597 security feature comparison with Meraki MR and Meraki MX. 558-559 setting up, 584–585 Cisco SolutionsPlus partners, 197 Cisco Talos, 572 Cisco Umbrella configuring DHCP to assign DNS servers, 601-602 content categories, 631–636 DNS security, 606–608 downloading the Root CA certificate, 603 enabling intelligent proxy and SSL decryption, 603-604 File Inspection, 638 file type control, 645–649 installing Root CA certificate on clients, 602

integrating with Cisco Secure Connect, 586–597 Cisco XDR, 193 client certificate, generating, 404-408 client devices. 251 Client VPN, 508 configuring, 508–510 restricting traffic, 529-531 testing, 510–514 Cloud Firewall, 608 adding Layer 3/4 firewall rule, 608-611 application blocking, 614–620 IDS/IPS (intrusion detection and prevention), 620–622 verifying functionality, 611–614 content categories, 631-636 content filtering, 570 category blocking, configuring on Meraki MX security appliances, 572-576 URL filtering configuring on Meraki MX security appliances, 570 - 571destination lists, 622–629 continuous improvement, 16 controls, security, 16 creating Active Directory user account, 281-285 adaptive policies, 476–478 administrator account inside a new Meraki organization, 62 inside an existing Meraki organization, 63-68

API key, 175–180 group policies, 443–446 SGTs (security group tags), 466 Systems Manager profile, 681–683 CSF (cybersecurity framework), 13, 14, 169, 493–494, 508 CTB (Cisco Telemetry Broker), 195–196 CVE (common vulnerabilities and exposures), 209 cyber insurance, 12 cyber kill chain, 192–193 cybercrime, 11–12

## D

Dashboard API, 716 dashboard/s. See also Meraki Dashboard Security Center, 209-210 ThousandEyes, 505–506 data center. 24 locations, 25 resiliency, 26 vulnerability scans, 27 data retention policy, 24 data security, 24-26 destination lists, 622–629 device/s check-in, 58 client. 251 compliance, 677, 678-680 enrolling with Meraki Systems Manager, 676–677 inventory, 247 owner mode, 676 pushing operating system updates to, 711

supervised, 700 tags, 53–59 DHCP, rogue server detection, 376–379 diagram, topology, 252–253 disk encryption, 700–701 dismissing alerts, 212 DLP (Data Loss Prevention), 657–665 door sensor, 725 Dynamic ARP Inspection, 373–376

## Ε

EAP (Extensible Authentication Protocol), 382. See also PEAP (Protected EAP) EAP-TLS, 394-396 configuring 802.1X, 394–396 configuring the identity source sequence in Cisco ISE, 396-398 configuring the policy set in Cisco ISE, 398-403 exporting the CA certificate from Cisco ISE, 408–411 generating a client certificate using Cisco ISE, 404–408 testing wired 802.1X, 413-415 testing wireless 802.1X, 411–413 EasyNet, 715 encryption, 493-494 AES256, 24 disk, 700–701 endpoint group, configuring in Cisco ISE, 426–430 enrolling devices with Meraki Systems Manager, 676–677 Essential Eight, 573, 631, 636, 645

Essential Eight framework, 13 European Union, GDPR (General Data Protection Regulation), 14 event log, 174-175 expiration, password, 68–70 exporting CA certificate from Cisco ISE, 408-411 logs, 180 to Splunk, 181–189 using syslog, 190–192 NetFlow data, 196 extensibility, MV smart camera, 716 external alerts SNMP traps, 224–227 webhooks, 213–222 external polling, 227

## F

feature support, vMX (Virtual MX), 532 - 533File Inspection enabling, 636–639 verifying functionality, 639–645 file type control, 645-649 filtering. See also content filtering event log, 174–175 Security Center page, 209–210 Splunk results, 189 FIPS 200, 240, 715 firewall. See also Cloud Firewall configuring on Meraki MR access points, 357–358 flows, 196 geo-IP based, 566 configuring, 567-569

verifying functionality, 569 Laver 3, 559-560 configuring on Meraki MR access points, 358–360 configuring on Meraki MX security appliances, 560 - 562ping test, 562-563 Layer 7, 563 configuring on Meraki MR access points, 360-361 configuring on Meraki MX security appliances, 564-565 rules, 504, 559 firmware, Meraki device, 30 flows, syslog, 196 frameworks, 13, 16 information security, 27 NIST Cybersecurity, 169 full access, 38, 39

## G

gateway, sensor, 52 GDPR (General Data Protection Regulation), 14, 23 geo-IP based firewall, 566 configuring, 567–569 verifying functionality, 569 Google, 3 group policy, 443 applying, 446 *manually*, 446–449 *using a Sentry policy*, 446–449 *using RADIUS attributes and Cisco ISE*, 452–459 applying to AnyConnect VPN users, 529–530 creating, 443–446 groups, configuring in Microsoft Active Directory, 279–280 guest ambassador access, 39

## Η

hardening, Meraki MR and MS devices, 379–382 hardware, inventory, 247–248 hardware trust model, 28 secure boot, 29 secure device onboarding, 29–30 supply chain security, 28–29 TAM (trust anchor module), 29 HIPAA (Health Insurance Portability and Accountability Act), 14 hub and spoke, site-to-site VPN, 495

IAM (identity and access management), 260 Idle timeout, Dashboard, 77–79 IdP (identity provider), 99 IdP-initiated SAML SSO, 140–145, 148–155 IDS/IPS (intrusion detection and prevention), 580–581 Cloud Firewall, 620–622 configuring on Meraki MX security appliances, 581–582 verifying functionality, 581–582 inactive user account, automatic disable, 162–163 incident response, 208, 240, 241–245

industry standards and best practices, 13-14, 16, 26-27. See also CSF (cybersecurity framework); NIST (National Institute of Standards and Technology); standards customer data. 14 data center, 26 healthcare, 14 key themes, 15–16 NIST SP 800-53, 13, 241, 257, 362. 488-489, 514-515, 573, 715 NIST SP 800–207, 353, 382 payment, 14 privacy, 23 information security, 26-27 installing, Apple push certificate, 672-676 intelligent proxy, 603–604 Internet blocking advertisements using content categories, 631–636 visibility, 505 Internet Outages page, ThousandEyes, 505–506 inventory, 247 client devices, 251 configuration, 249-251 hardware, 247-248 software, 248–249 IP whitelisting, 79-81, 161-162 ISPs (internet service providers), 1

# J-K-L

Lad, Mohit, 505 last mile, 1 Layer 3 firewall, 559–560

configuring on Meraki MR access points, 358-360 configuring on Meraki MX security appliances, 560–562 ping test, 562-563 Layer 7 firewall, 563, 564–566 configuring on Meraki MR access points, 360-361 configuring on Meraki MX security appliances, 564-565 limited access roles, 53–59 login attempts, logging, 172 logs/logging, 169, 170 AlgoSec, 197–207 audit controls, 170 change, 172–173 event. 174–175 exporting, 180 to Splunk, 181–189 using syslog, 190–192 login attempts, 172 NetFlow data, 193–196 storage retention period, 171–172 syslog flows, 196 timestamps, 171

## Μ

MAB (MAC Authentication Bypass), 426 configuring endpoint group in Cisco ISE, 426–430 creating a policy set, 430–436 wired access control policy, 439–443 wireless access control policy, 436–439 MAC allow lists, 362, 366-368 man-in-the-middle attack, 373 Meraki, acquisition by Cisco, 4–6 Meraki Cloud, 20–21 authentication, 260-264 shared responsibility model, 32 Meraki Cloud Controller, 4 Meraki Dashboard, 4, 19–20, 246-247 accessing, 22 account lockout, 74-77, 97-98 Active Directory authentication for AnyConnect VPN, 342 configuring, 346-348 confirming functionality, 348-350 prerequisites, 342-346 administration hierarchy, 38 administrative access camera-only, 49-51 *limited access roles*. 53–59 sensor-only, 52-53 administrator account creating inside a new Meraki organization, 62 creating inside an existing Meraki organization, 63–68 Alerts page, 210–212 AlgoSec integration, 197–207 API, 228–233 API key, creating, 175–180 creating a vMX network, 533–535 data retention policy, 24 hierarchy, 20-21 Idle timeout, 77–79 installing Apple Push Notification certificate, 672-676

inventory, 247 client devices, 251 configuration, 249-251 *bardware*, 247–248 software, 248–249 IP whitelisting, 79–81, 161–162 logs, 170. See also logs/logging *change*, 172–173 event, 174–175 exporting, 180 exporting to Splunk, 181–189 login attempts, 172 NetFlow, 193–196 syslog, 190–192 timestamps, 171 MFA (multifactor authentication), 81-82 configure using Cisco Duo, 82-91 configure using SMS, 91–95 enabling at the organization level. 91–95 network tags, 40–42 organizational structure, 21-22 organization-wide RADIUS, configuring, 295–300 out-of-band management, 23 password/s expiration, 68–70 reuse, 70–72 strong, 72–74 raising incidents in ServiceNow, 241 - 245RBAC (role-based access control), 37 SAML SSO, 98 configure using Cisco Duo and Microsoft Entra ID, 102–140

design, 99-102 IdP-initiated, 140-145, 148 - 155login flow, 99-100 SP-initiated, 146-148, 154-159 use cases, 98 Security Center, 209–210 **SNMP** configuring, 235-236 traps, 224–227 topology diagrams, 252-253 Traffic Analytics Page, 566–567 user IDs, 62 viewing vMX in, 552 webhooks, 213-222 Meraki Developer Hub, 232 Meraki MR access points Air Marshal, 488 firewall, 357-358 Laver 3, 358–360 Layer 7, 360-361 hardening, 379-382 security feature comparison with Meraki MX and Cisco Secure Connect, 558-559 WPA3, 487 Meraki MS switches ACLs (access control lists), 354–357 Dynamic ARP Inspection, 373–376 hardening, 379-382 MAC allow lists, 362-366 port isolation, 368-370 rogue DHCP server detection, 376-379 SecurePort, 370-373 SGT propagation, 461–463 sticky MAC allow lists, 362-366

Meraki MT sensor, 724 Meraki Museum, 7 Meraki MX security appliances AMP (Advanced Malware Protection), 576–577 configuring, 577-578 verifying functionality, 578-580 category blocking, 572-576 Client VPN configuring, 508-510 testing, 510-514 configuring DHCP to assign Umbrella's DNS servers, 601–602 content filtering, 570 encryption, 493-494 IDS/IPS (intrusion detection and prevention), configuring, 581-582 Layer 3 firewall, 559–560 configuring, 560-562 ping test, 562-563 Layer 7 firewall, 563 configuring, 564-565 verifying configuration, 564-566 security feature comparison with Meraki MR and Cisco Secure Connect, 558-559 SGT propagation, 463–465 site-to-site VPN, 494-495 configuring, 495-496 verifying functionality, 496-499 Snort engine, 581 URL filtering, configuring, 570–571 verifying functionality, 581–582 vMX (Virtual MX), 493, 531. See also vMX (Virtual MX)

deploying in AWS, 533-552 feature support, 532-533 sizing, 531-532 Z series, 493 Meraki MX50, 4 Meraki MX70, 4 Meraki Python library, 228 Meraki Systems Manager, 671, 672 alerting and reporting, 679–681 checking device compliance, 678 - 680configuring end-user devices for network connectivity, 684 enrolling devices, 676-677 limited access roles, 53-59 operating system updates, pushing to devices, 711 policies, 677, 678-679 profile certificate settings payload, 684-686 creating, 681-683 passcode policy, 697–700 Restrictions policy, 700-702 VPN settings payload, 693-696 Wi-Fi settings payload, 686-693 pushing applications to devices, 704-711 Meraki Vision portal, 49, 717 MFA (multifactor authentication), 81-82 configure using Cisco Duo, 82-91 configure using SMS, 91-95 enabling at the organization level, 95-97

Microsoft Active Directory adding to Cisco ISE as an external identity source, 288-295 configuring groups, 279–280 configuring on Meraki Dashboard, 342.346-348 confirming functionality, 348-350 prerequisites, 342-346 configuring RADIUS, 276-279 configuring users, 281-285 Microsoft Entra ID access review feature, 162–163 directory sync with Cisco Duo, 112 - 123SAML SSO, 123-140 SAML-based authentication. 264 - 273MIT (Massachusetts Institute of Technology), Roofnet, 1-3 monitoring, 169, 208. See also alerts external polling, 227 video using Meraki Display app, 717 via the Meraki Dashboard, 717 via the Meraki Vision Portal. 717 monitor-only access, 39 motion alerts, 719-721 motion search, 721–724 MR58.4 MSP (managed service provider), 21-22.98 multitenant environment, 42 MV smart cameras extensibility, 716 video-specific privacy controls, 716

# Ν

NADs (network access devices), adding to Cisco ISE, 285 Meraki MS switches and MR access points, 285 Meraki MX security appliances, 285 - 288NBAR (Network-Based Application Recognition), 360 NetFlow, 193–196 network/s. 21 port-level permissions, 42-48 privileges, 38-39 tags, 40-42 topology diagrams, 252–253 NIST (National Institute of Standards and Technology) CSF (cybersecurity framework), 13, 14, 169, 493–494, 508 SP 800-53, 13, 241, 257, 362, 488-489, 514-515, 573, 715 SP 800-207, 353, 382

# 0

Oliveira, Ricardo, 505 operating system updates, pushing to devices, 711 order number, 29–30 organization, 20, 21–22 2FA (two-factor authentication), configuring, 95–97 administrator account, creating, 62–68 device inventory, 247 privileges, 38 -wide RADIUS, 295–300 organization ID, 180 outbound firewall rules, 504 out-of-band management, 20–21, 23

## Ρ

PagerDuty, 214–222 passcode policy, 697–700 password age, 68–70, 160 complexity, 72-74, 160 policy, 16 reuse, 70-72, 160 on-path attack, 373 PCI DSS 4.0, 16, 68, 72, 315, 487, 493–494, 573, 715 PCI DSS 4.0 (Payment Card Industry Data Security Standard v4.0), 14 PEAP (Protected EAP) wired 802.1X, 388–394 wireless 802.1X, 383-388 penetration test, 16, 27 permissions, 38, 42-48 plug-and-play, 2 policy/ies account lockout, 74-77, 97-98 adaptive, 460, 466-468 creating, 476-478 testing, 479, 483-485 AlgoSec compliance reporting, 197 - 207authentication, 304-305 authorization, configuring in Cisco ISE, 305–308 data retention, 24 DLP (Data Loss Prevention), 658-665

DNS, 606 group, 443 applying, 446 applying manually, 446–449 applying to AnyConnect VPN users, 529–530 applying using a Sentry policy, 449-452 applying using RADIUS attributes and Cisco ISE, 452-459 creating, 443-446 information security, 27 Layer 7 firewall, 361–362 passcode, 697–700 password, 16 age, 68-70, 160 reuse, 70-72, 160 strong, 72-74, 160 Restrictions, 700–702 security *IP whitelisting*, 161–162 restricting concurrent logins, 162 Sentry, 446–449 set, 398-403, 430-436 creating for AnyConnect VPN in Cisco ISE, 337-342 creating for wired and wireless 802.1X in Cisco ISE. 300 - 304Systems Manager, 677, 678–679 web, 631, 638–639, 655–656 wired access control, 439–443 wireless access control, 436–439 polling, 227, 234, 235, 236-240 port isolation, 368-370 port security, 362

Dynamic ARP Inspection, 373–376 MAC allow lists, 362 port isolation, 368–370 SecurePort, 370–373 sticky MAC allow lists, 366–368 port-level permissions, 42–48 principle of least privilege, 15, 37, 60 privacy, 23 privileges network-level, 38–39 organization-level, 38 PyCharm, setup, 228–233 Python, script, 232–233

# Q-R

RADIUS attributes, 452-459 configuring for AnyConnect VPN with Duo MFA, 315-317 configuring for wired and wireless 802.1X, 295 configuring using Cisco ISE, Cisco Duo, and Microsoft Active Directory, 276–277, 277–279 confirming functionality for wired 802.1X. 312-315 confirming functionality on wireless, 308-312 organization-wide, 295-300 RBAC (role-based access control), 37, 60 camera-only administrators, 49–51 limited access roles, 53–59 sensor-only administrators, 52–53 read-only access, 38, 39 Real-Time Rules, 657–662. See also **DLP** (Data Loss Prevention)

recovering from account lockout, 97-98 registry, VPN, 494 remote-access VPN, 507 AnyConnect, 519–520 configuring, 520–524 verifying functionality, 524-529 Client VPN, 508 configuring, 508-510 restricting traffic, 529–531 testing, 510–514 Sentry VPN, 514-515 configuring, 515–517 verifying functionality, 517-519 reports, 679-681 resiliency, data center, 26 Restrictions policy, 700–702 right to be forgotten, 23 Robertson, Hans, 3 rogue DHCP server detection, 376-379 Romanski, Hilton, 5 Roofnet, 1–3 routing protocol, SrcRR, 2–3 RTSP (Real-Time Streaming Protocol), 716 rules, firewall, 504, 559, 560-562. See also Layer 3 firewall; Layer 7 firewall

# S

SaaS (Software as a Service), 505 SAML SSO (single sign-on), 53, 98. *See also* SSO (single sign-on)

configure using Cisco Duo and Microsoft Entra ID, 102, 123 - 140directory sync, 112–123 prerequisites, 103–112 design, 99-102 IdP-initiated, 140–145, 148–155 login flow, 99–100 SP-initiated, 146–148, 154–159 use cases, 98 SAML-based authentication configuring, 264–273 verifying configuration, 273–276 SASE (Secure Access Service Edge). 557 script, Python, 232-233 SDL (Secure Development Lifecycle), 27.30 secure boot, 29 SecurePort. 370-373 security, 13. See also authentication ACLs (access control lists), configuring on Meraki MS switches, 354 - 357administrative access network-level, 38–39 organization-level, 38 alerts, 210-212, 679-681 dismissing, 212 webbooks. 213–222 authentication, 257–259 Meraki Cloud, 260–264 multifactor, 81–97 SAML-based, 264–273 controls, 16 data. 24–26 data center. 26

DLP (Data Loss Prevention), 657-665 DNS, 606–608 encryption, 493-494 AES256, 24 disk. 700-701 firewall. See firewall hardening Meraki MR and MS devices, 379-382 industry standards, 13-14 information, 26–27 IP whitelisting, 79–81, 161–162 privacy, 23 reports, 681 restricting concurrent logins, 162 rogue DHCP server detection, 376-379 shared responsibility model, 32 supply chain, 28–29 switch port, 362 Dynamic ARP Inspection, 373-376 MAC allow lists, 362 port isolation, 368–370 SecurePort, 370-373 sticky MAC allow lists, 366 - 368as a team sport, 15 trust, 22–23 WPA3, 487 Zero Trust, 15, 257, 382 Security Center, 209–210 self-installation kits, Roofnet, 2 sensor alerts, 724 door. 725 gateway, 52

-only administrators, role-based access control. 52-53 Sensor Sight, 724–727 Sentry LAN, 419 configuring, 419–423 verifying functionality, 422-426 Sentry policy, 446-449 Sentry VPN, 514-515 configuring, 515–517 verifying functionality, 517–519 Sentry Wi-Fi configuring, 416–417 verifying functionality, 417–419 separation of user and traffic management, 20-21 Sequoia Capital, 3 server DHCP, rogue, 376–379 POS, 483 Service Graph Connector, 241 ServiceNow, 241–245 session timeout, Dashboard, 77-79 setup, PyCharm, 228-233 SGTs (security group tags), 459–460 assigning client laptop, 480-481 POS server, 483 POS terminal, 480–482 to SSIDs, 472 to switch ports, 473–475 using Cisco ISE, 475-476 creating, 466 creating in Cisco ISE, 469–472 propagation, 461 on Meraki MS switches. 461-463

on Meraki MX security appliances, 463–465 shared responsibility model, 32 single sign-on, 53 site-to-site VPN, 494–495 hub and spoke, 495 Meraki MX security appliances, 495-496 using non-Meraki devices, 499-505 verifying functionality, 496-499 sizing, vMX (Virtual MX), 531-532 SMS, MFA (multifactor authentication), configuring, 91-95 SNMP, 235–236 polling, 234, 235, 236–240 traps, 224–227, 234 versions, 234 snmpget command, 237 snmpwalk tool, 239–240 SnortML, 581 Soderbery, Rob, 4-5, 6 software, inventory, 248-249 software trust model, 30-31. See also hardware trust model SP-initiated SAML SSO, 146–148, 154-159 split tunneling, 523 Splunk add-on, configuring, 182–187 logs, importing, 181–189 verifying integration, 188–189 SrcRR, 2–3 SSL decryption, 604 standards, 13-14, 16 customer data, 14 data center, 26 healthcare, 14

key themes, 15–16 payment, 14 privacy, 23 sticky MAC allow lists, 366–368 storage, log, 171–172 strong passwords, 72–74, 160 SUDI (Secure Unique Device Identifier), 29 supervised devices, 700 supply chain security, 28–29 SWG (Secure Web Gateway), 622–629 switches, 4 synthetic tests, 505–506 syslog, 190–192, 196

## Т

tags network, 40-42 port, 42-48 Systems Manager device, 53–59 TAM (trust anchor module), 29 templates, configuration, 249-251 temporary accounts, automatically disabling, 165 test/ing adaptive policy, 483–485 Client VPN. 510-514 penetration, 16, 27 ping, 562–563 software release, 30-31 synthetic, 505-506 wireless 802.1X with EAP-TLS, 411-415 third-party service providers, 25 ThousandEyes, 505

dashboard, 505-506 Internet Insights, 505–506 Internet Outages page, 505–506 synthetic tests, 505–506 threat protection AMP (Advanced Malware Protection) configuring on Meraki MX security appliances, 577–578 verifying functionality, 578-580 IDS/IPS, 580-581 timestamps, log, 171 tools, snmpwalk, 239-240 topology diagrams, 252–253 TPAT Tier III accreditation, 28–29 Traffic Analytics Page, 566–567 trust, 22–23

# U

unique user IDs, 62 updates Meraki device, 30 operating system, pushing to devices, 711 upgrades, software, 31 **URL** filtering configuring on Meraki MX security appliances, 570-571 destination lists, 622–629 user account API key, creating, 175–180 automatic disable, 163–165 creating in Active Directory, 281 - 285inactive, automatic disable, 162–163 lockout, 74-77, 97-98

restricting concurrent logins, 162 temporary, automatic disable, 165 user IDs, 62

## V

video monitoring using Meraki Display app, 717 via the Meraki Dashboard, 717 via the Meraki Vision Portal. 717 motion search, 721–724 -specific privacy controls, 716 walls, 717, 718 visibility, Internet, 505. See also ThousandEyes vMX (Virtual MX), 493, 531 deploying in AWS, 533 configuring the default VPC in AWS. 536-541 creating a new vMX network in Meraki Dashboard, 533–535 deploying vMX from the AWS *Marketplace*, 541–552 viewing the new vMX in Meraki Dashboard, 552 feature support, 532-533 sizing, 531-532 VPN registry, 494 remote-access, 507 AnyConnect, 519–529 Client VPN, 508-514, 529-531 Sentry VPN, 514-519 site-to-site, 494-495 hub and spoke, 495

Meraki MX security appliances, 495–496 using non-Meraki devices, 499–505 verifying functionality, 496–499 vulnerability scan, 27, 30

## W

web policy, 631, 638–639, 655–656 webhooks, 213–222 Wi-Fi, 3. *See also* Sentry Wi-Fi wireless 802.1X *configuring with PEAP,* 383–388 *testing with EAP-TLS, 411–415* access point, 1 best path, 2–3 **workplace safety, 715–716** WPA3, 487

# X-Y-Z

XDR (extended detection and response), 192–193 Z series teleworker gateways, 493 Zero Trust, 15, 257, 353, 382